# J-BIM 施工図CAD RC躯体図Q&A編

| Q1  | オリジナルの記号を作成するには     | _ 2 |
|-----|---------------------|-----|
|     | (参考資料)記号一覧          | _ 8 |
| Q2  | 部材リストを別の物件で利用するには   | 14  |
| Q3  | R の躯体・壁開口を入力するには    | 16  |
| Q4  | セットバックした躯体を入力するには   | 21  |
| Q5  | オリジナルの図面枠を作成するには    | 24  |
| Q6  | 見上図と断面図を合成するには      | 29  |
| Q7  | 段差スラブを入力するには        | 34  |
| Q8  | 合成スラブを入力するには        | 36  |
| Q9  | 増し打ちを入力するには         | 38  |
| Q10 | 打設順を考慮して境界型枠を積算するには | 40  |
| Q11 | 打設レベルごとに基礎を積算するには   | 42  |

#### Q1 オリジナルの記号を作成するには

# Q1 オリジナルの記号を作成するには 施工図で作図する各部材の記号は、「記号マスタ」で登録・編集<br/>することができます。 よこでは RC スラブの記号を例に、オリジナルの記号を作成する方法を解説します。 ごでは RC スラブの記号を例に、オリジナルの記号を作成する 51 月 月 第1 項目1 (完成図)

## 記号マスタを開く

- 「処理選択」ダイアログで「マスタ」をクリ ックします。
- 「プログラム一覧」で「記号マスタ」をダブ ルクリックします。
   「記号選択」ダイアログが開きます。

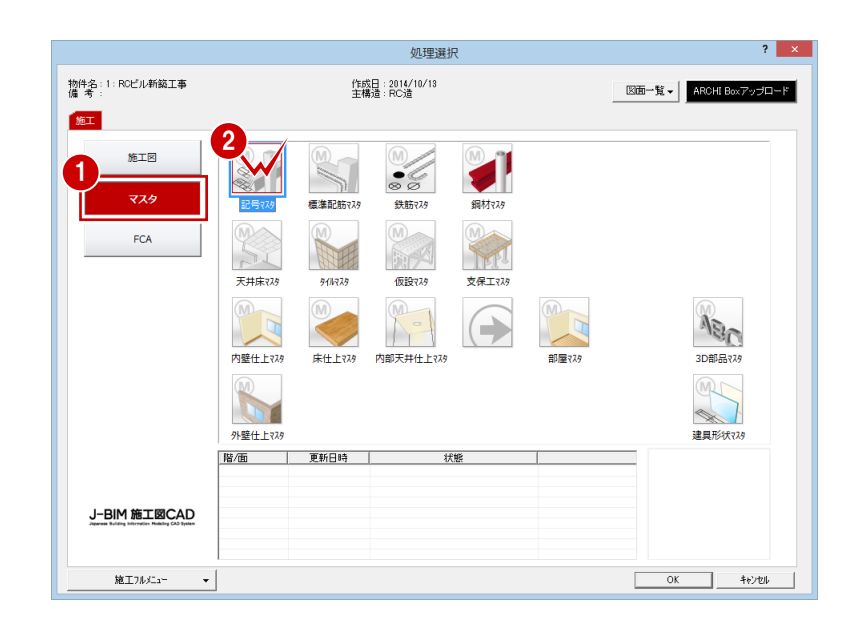

# 既存の記号を複写する

まず、標準で登録されている記号の中から、作 成する記号に近いタイプを複写しましょう。

#### 記号のコピー

- ●「RC部材」にチェックを入れます。
- 2 「床」を選びます。
- ③ 複写したい記号(ここでは「TYPE\_2」)を クリックします。
- ④「コピー」 bクリックします。

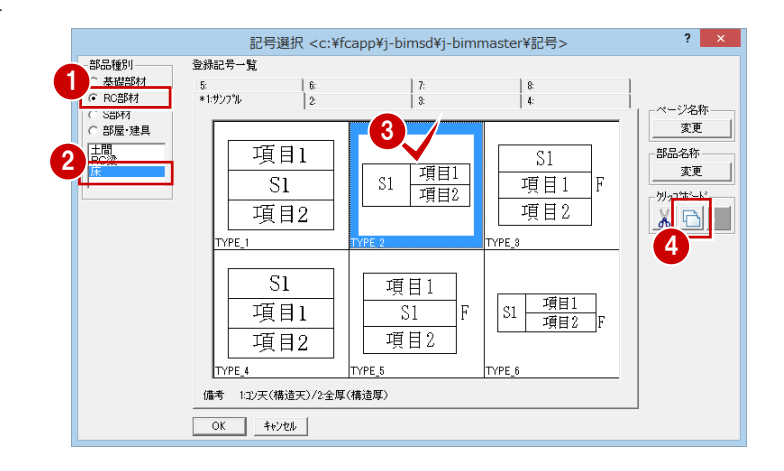

#### 記号の貼り付け

- 1 2: 」タブをクリックします。
- 2 未登録欄をクリックします。
- ⑤「貼り付け」
   ⑤ をクリックします。
   「専用データ・クリップボード」
   ダイアログが開きます。

④ 複写する記号をダブルクリックします。 記号が複写されます。

|                            | 記号選択 <c:¥< td=""><td>fcapp¥j-bimsd¥j-bir</td><td>mmaster¥記号&gt;</td><td>? ×</td></c:¥<> | fcapp¥j-bimsd¥j-bir                                                              | mmaster¥記号>      | ? ×                                                  |
|----------------------------|-----------------------------------------------------------------------------------------|----------------------------------------------------------------------------------|------------------|------------------------------------------------------|
| 品種別<br>基礎部材<br>RC部材<br>S部材 | 登録記号一覧<br>5: <u>1:</u><br>*1:サンフ% 2:                                                    | 0                                                                                | 8:<br>  4:       | - ページ名称<br>                                          |
|                            | 2                                                                                       |                                                                                  |                  | <u>変更</u><br>部品名称<br>変更<br>- <sup>例</sup> 27ホービ<br>3 |
|                            | 専用データ・クリッ                                                                               | 」<br>プボード <c:¥fcapp¥j< td=""><td>-bimsd¥data¥Part</td><td>? 🗙</td></c:¥fcapp¥j<> | -bimsd¥data¥Part | ? 🗙                                                  |
|                            | 2017年<br>1<br>1<br>1<br>1<br>1<br>1<br>1<br>1<br>1<br>1<br>1<br>1<br>1                  |                                                                                  |                  |                                                      |

#### 名称・備考の変更

- 「部品名称」の「変更」をクリックします。
- 2 「名称」の内容を「TYPE\_7」に変更します。
- (備考)の内容を「B:コン天レベル/A:構造天端 レベル/1:構造厚+フカシ厚」に変更します。
- ④「OK」をクリックします。

#### 記号選択 <c:¥fcapp¥jbimsd¥atzmaster¥記号> ? × 部品種別 〇 基礎部材 (\* RC部材 登錄記号一覧 6: 3: 5: \*1:サンフ°ル 8: C S部材 C 部屋·建具 ベージ名称 変更 土間 RC梁 部品名称 項目1 変更 S1 項目2 **クリップボート**゙ X 🖻 🖪 ? × 名称変更 2 <u>名称</u> TYPE\_7 3 B:17天レベル/A:構造天端レベル/1:構造厚+7加厚 OK キャンセル 4

#### ウィンドウを開く

一覧で記号をダブルクリックします。

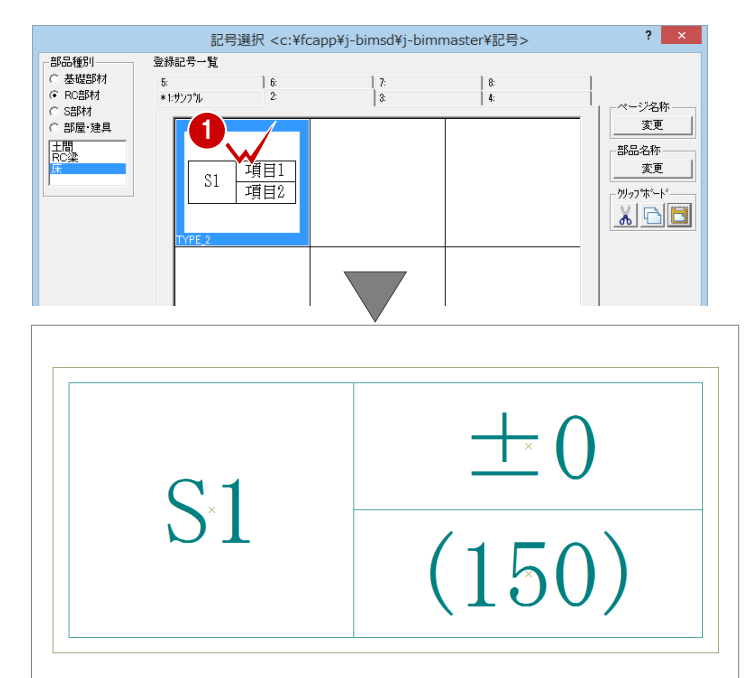

## 記号枠を設定する

記号項目として用意されている項目を確認し て、足りない項目を設定しましょう。

- ●「設定」をクリックします。 「項目設定:床」ダイアログが開きます。
- デフォルト項目」を確認します。 ここで必要な項目の「A:構造天端いい」 「B: コン天レベル」「C:構造厚」は、デフォルト 項目に用意されていることがわかります。 「フカシ厚」は「D:上フカシ厚」+「E:下フカシ厚」 で求められるので、計算式を使って項目を 作ります。
- 3 「計算設定」の「Z1:」に「D+E」と入力 します。

「フカシ厚」が用意できたら、「構造厚+フカシ厚」 という専用の項目を作ります。

- ④ 「設定項目」の「1」の「名称」に「構造厚 +7か厚」と入力し、「内容」に「¥C+¥Z1」 と入力します。 また「2」の項目は必要ないため、「名称」 と「内容」を消しておきます。
- 「デフォルト項目」の「サンプル」に適当な 値を入力して、「イメージ」で数値が正しく 表示されるか確認します。
- 6 設定ができたら「OK」をクリックします。

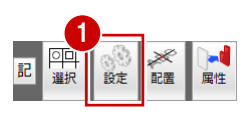

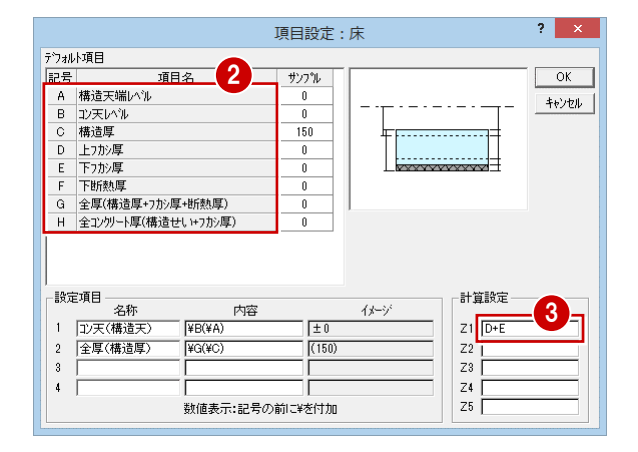

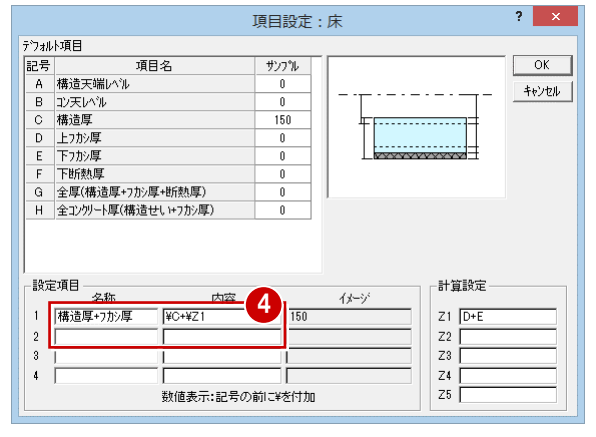

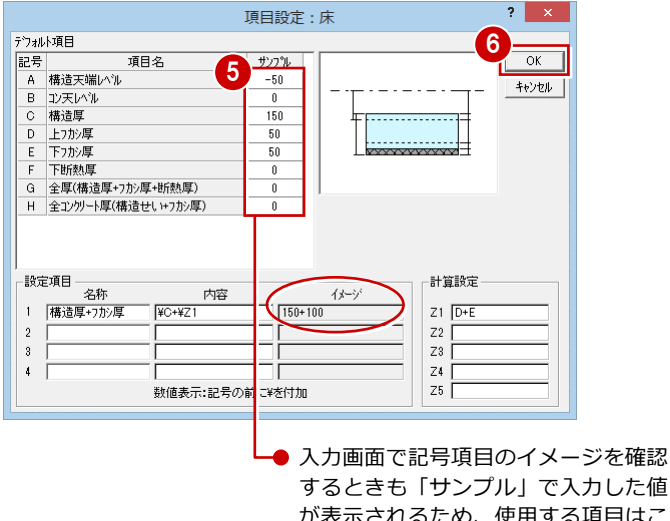

するときも「サンプル」で入力した値 が表示されるため、使用する項目はこ こで数値を入力しておきましょう。

# 記号枠を編集する

右側の上の段に記号項目を2つ配置できるよう に記号枠を編集しましょう。 ここでは、編集する際の基準となるように、グ リッドを表示して操作します。

#### グリッドの表示

- 「表示」メニューから「表示条件」を選びます。
   「表示条件」ダイアログが開きます。
- グリッド」にチェックを付けます。
- ③「OK」をクリックします。CAD 画面にグリッドが表示されます。

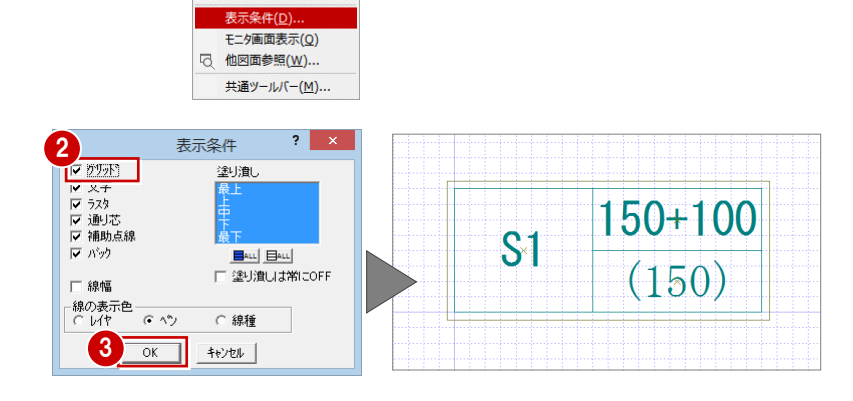

1 3) ファイル(E) 編集(E) 表示(D) 設定(S) ウィンドウ(W) ヘルブ(H)

♀ 再表示(C)

ズーム(<u>Z</u>) ズームビュー(⊻)

#### 記号枠の拡幅

- 「変形」メニューから「部分移動」を選びます。
- 2 範囲を指定して記号枠を選択します。 (選択方法:要素範囲)
- 3 移動する範囲を指定します。

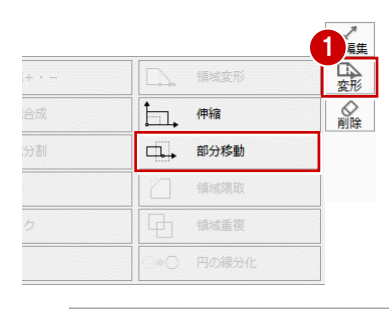

159日

項圈2

3

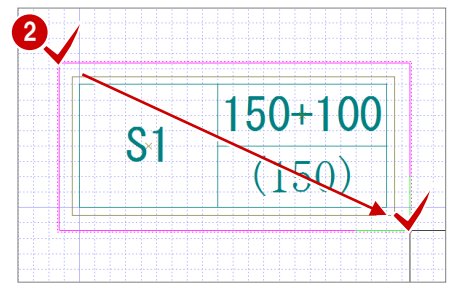

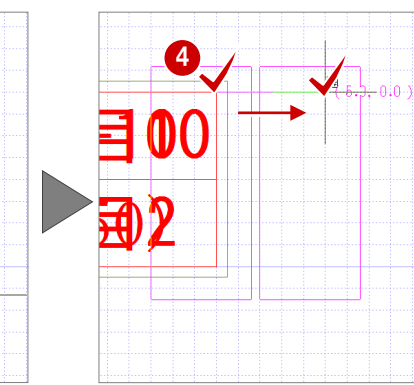

#### 線分の追加

- 「線分」メニューから「線分」を選択します。
- 2 線分の始点と終点をクリックします。 (ピックモード:グリッド)

| /             | 線分     |               | 動点線分      |
|---------------|--------|---------------|-----------|
| Ν             | 連続線    |               | の日        |
| $\times$      | 垂線     | $\Box \cap [$ | ABC<br>文字 |
| <br>          | 平行線    | r.            | す法線       |
| () <b>•</b> [ | 線端形状変更 | -             |           |
| ⇒             | 線分収束   |               | 國像        |

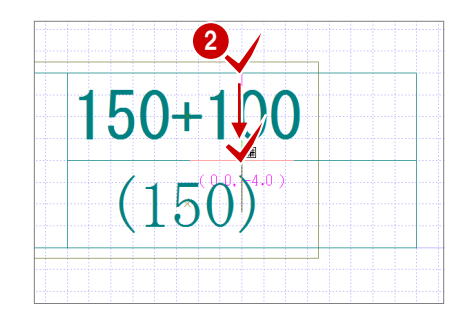

# 記号項目を配置する

元データに配置されていた記号項目を確認し て、項目を配置し直しましょう。

#### 記号表示に切り替え

- 1 「記号/数値表示切替」をクリックします。
- ※ どのような記号項目が配置されているか確認する ときは、記号表示に切り替えます。図面に表示される記号のイメージを確認するときは、再度クリ ックして数値表示に戻します。

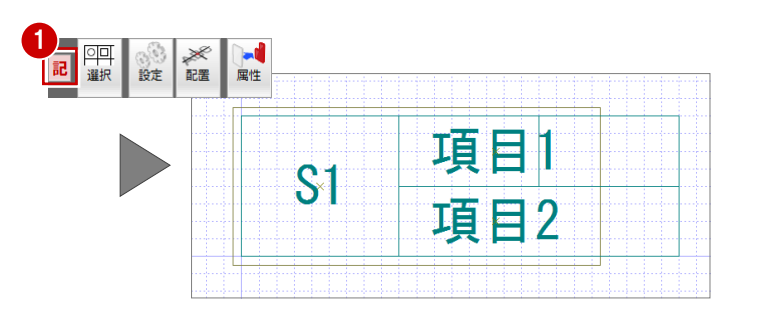

#### 不要な記号項目の削除

- 「対象データ選択」をクリックします。
- 2 「項目1」をクリックします。
- 3 Ctrl キーを押しながら「項目 2」をクリックして項目を複数選択します。
   (選択方法:要素範囲)
- 4 右クリックして、ポップアップメニューから「削除」を選びます。

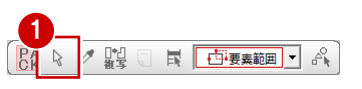

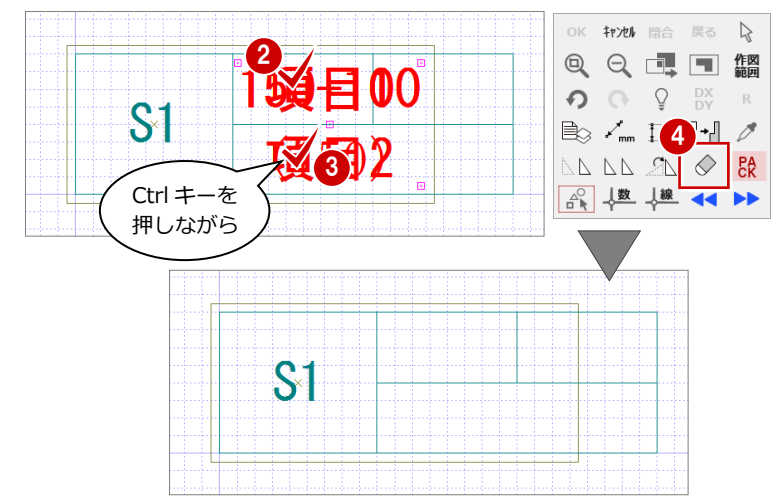

#### 記号項目の配置

- 「配置」をクリックします。
   「記号の項目配置」ダイアログが開きます。
- ?デフォルト項目」にチェックを入れて、「A: 構造天端いい」を選びます。
- 3 配置位置をクリックします。
   (ピックモード:グリッド)
- 4 同様にして「B:コン天レベル」を配置します。
- ⑤「設定項目」にチェックを入れて、「1:構造 厚+7か/厚」が選択されていることを確認し ます。
- 6 配置位置をクリックします。

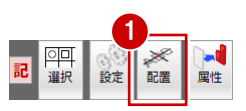

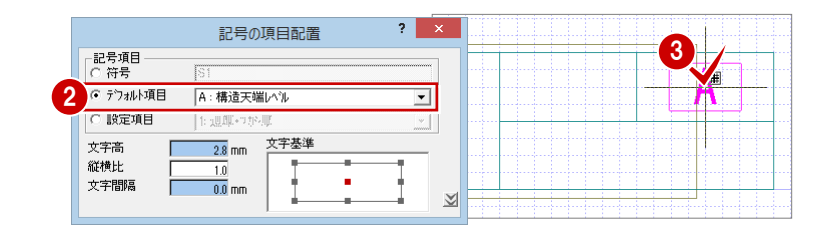

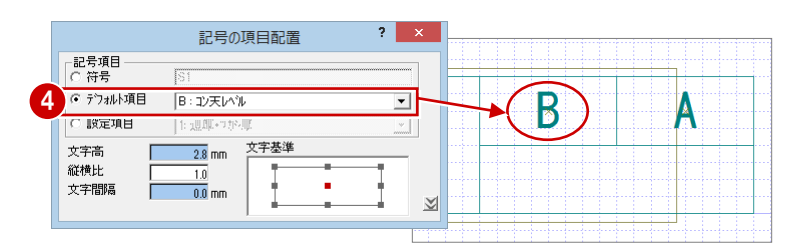

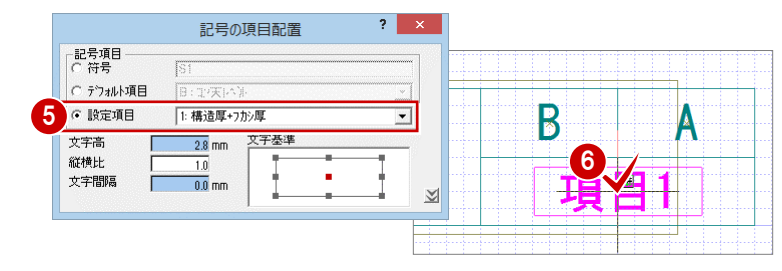

#### 数値表示に切り替え

- ●「記号/数値表示切替」をクリックします。
- 2 サンプルの数値が記号枠から出ていないか などを確認します。

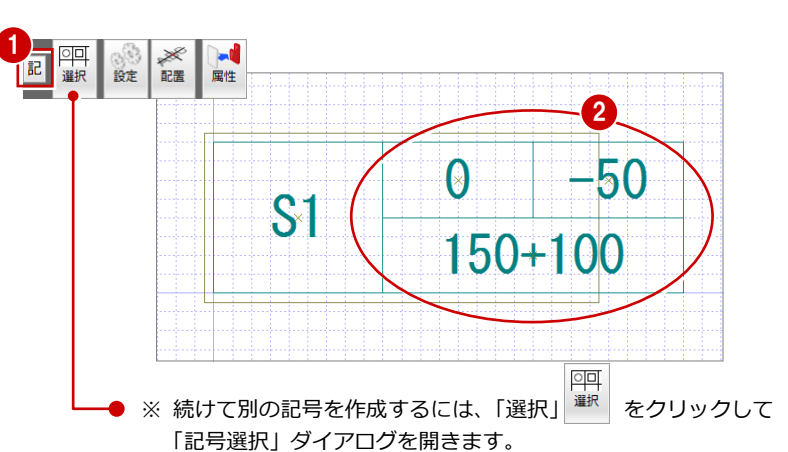

以降の操作は「既存の記号を複写する」からになります。

記号が作成できたら、作図範囲を設定して、デ ータを保存しておきましょう。

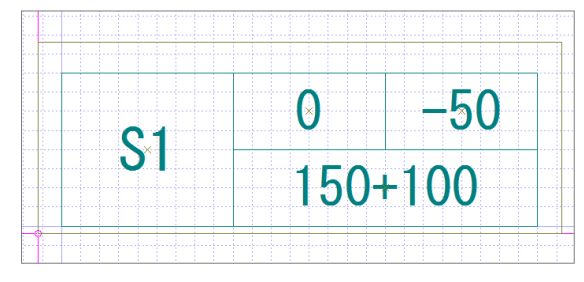

| J-BIM加加上図CAD     ・       ータが変更されています。保存しますか?       回面       S床121TYPE、沙記号725 : 施工       ●・       ●・       ●・       ●・       ●・       ●・       ●・       ●・       ●・       ●・       ●・       ●・       ●・       ●・       ●・       ●・       ●・       ●・       ●・       ●・       ●・       ●・       ●・       ●・       ●・       ●・       ●・       ●・       ●・       ●・       ●・       ●・       ●・       ●・       ●・       ●・       ●・       ●・       ●・       ●・       ●・       ●・       ●・       ●・       ●・       ●・       ●・       ●・       ●・       ●・       ●・       ●・       ●・       ●・       ●・       ●・       ●・       ●・       ●・       ●・ <th>2.070</th> <th>#</th> <th>2 ×</th>                                                                                                    | 2.070                | #        | 2 ×  |
|----------------------------------------------------------------------------------------------------|----------------------|----------|------|
| データが変更されています。保存しますか?<br>図語<br>■ <u> ・ 12 http://www.sec.org/12 http://www.sec.org/<br/>■<u> ・ 10 http://www.sec.org/</u><br/>●<u> ・ 10 http://www.sec.org/</u><br/>●<u> ・ 10 http://www.sec.org/</u><br/>● ・ 10 http://www.sec.org/<br/>● ・ 10 http://www.sec.org/<br/></u> | J-BIM                | I施工図CAD  |      |
| 図面<br>③尿12-11YPE.75記号725 :施工<br>■山 目山<br>可期順値<br>「 共通 「 物件 「 専用<br>「 デーダをバックアップ(tcb2)                                                                                                    | データが変更されています         | す。保存しますか | ?    |
| 《伝121TYPE,22記号729:誌工       ■<                                                                                                    | 図面                   |          |      |
| ■                                                                                                    | <床:1:2:1:TYPE_7>記号7) | 改:施工     |      |
| ■<br>「加明値<br>「共通 「物件 「専用<br>「データをパックアップ(tb2)                                                                                                    |                      |          |      |
| ■<br>・<br>・<br>・<br>・<br>・<br>・<br>・<br>・<br>・<br>・<br>・<br>・<br>・                                                                                                    |                      |          |      |
| ■ <u>■</u> <u>■</u> <u></u> <del>1</del><br><b>初期値</b><br>「 共通 「 物件 「 専用<br>「 データをパックアップ(tcb2)                                                                                                    |                      |          |      |
| <b>初期値</b> 「 共通 □ 物件 □ 専用     「 データをバックアップ(tcbz)                                                                                                    |                      |          |      |
| 「<br>井通 「 物件 「 専用<br>「 データをパックアップ(tcbz)                                                                                                    | 21111日(市             |          |      |
| 「「データをバックアップ(fcbz)                                                                                                    | 「 共通 「               | 物件       | □ 専用 |
| □ データをバックアップ(fcbz)                                                                                                    |                      |          |      |
|                                                                                                    | ┌─□ データをバックアップ       | (fcbz)   |      |
| 001_FoBaci Up fobz +日付                                                                                                    | In I FaBaal Up fo    | bz       | +日付  |
|                                                                                                    |                      | - 10     |      |
| ARCHI Boxie / ッフロード                                                                                                    | □ ARCHI Box(こアップ)    | 1        |      |
|                                                                                                    |                      |          |      |
| Tati Uluz                                                                                                    | (ほい) いいえ             |          |      |

## (参考資料)記号一覧

標準で用意されている各部材の記号は以下の通りです。

「基礎部材」

# ▼ 独立基礎

| 記号 | 項目名        | サンフ°ル |
|----|------------|-------|
| Α  | 基礎下端レベル    | -1300 |
| в  | フーチング天端レベル | -700  |
| С  | フーチング厚     | 600   |
| D  | 心疳         | 200   |
| Е  | 上フカシ厚      | 200   |
| F  | シスレベル      | -500  |

F1:独立基礎記号

A:基礎下端レベル

A:基礎下端レベル

F1:独立基礎記号

C: フーチング厚

C: フーチング厚

#### TYPE\_1

| F1 | А |
|----|---|
| F1 | С |

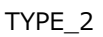

| А  |  |
|----|--|
| F1 |  |
| С  |  |

#### TYPE\_3

| F1  |
|-----|
| А   |
| 項目1 |

TYPE\_4

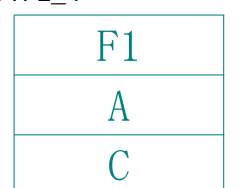

TYPE\_5

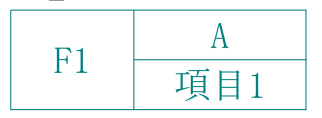

TYPE\_6

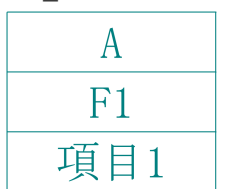

F1:独立基礎記号 A:基礎下端レベル 項目1:フーチング厚+ハンチ高

A:基礎下端レベル F1:独立基礎記号 項目1:フーチング厚+ハンチ高 「基礎部材」

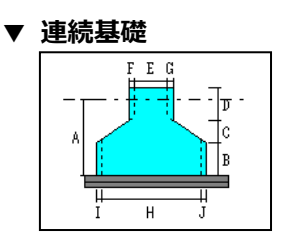

| 記号 | 項目名        | サンフ゜ル |
|----|------------|-------|
| Α  | 基礎下端レベル    | -1200 |
| В  | フーチング厚     | 400   |
| С  | 心痛         | 200   |
| D  | 立上り高       | 600   |
| Е  | 立上り幅       | 300   |
| F  | 左7肋/厚      | 50    |
| G  | 右フカシ厚      | 50    |
| Н  | フーチング幅     | 900   |
| Ι  | フーチンが左フカシ厚 | 50    |
| J  | フーチング右フカシ厚 | 50    |

#### TYPE\_1

| E1 | А |
|----|---|
| FI | В |

F1:連続基礎記号 A:基礎下端レベル B:フーチング厚

TYPE\_2 A F1 B A:基礎下端レベル F1:連続基礎記号

B:フーチング厚

F1:独立基礎記号 A:基礎下端レベル 項目1:フーチング厚+ハンチ高

F1:独立基礎記号

A:基礎下端レベル

C: フーチング厚

| PE_3 |
|------|
| F1   |
| А    |
| 項目1  |
|      |

F1:連続基礎記号 A:基礎下端レベル 項目1:フーチング厚+ハンチ高

TYPE\_4 F1 A B

F1:連続基礎記号 A:基礎下端レベル B:フーチング厚

TYPE\_5

| E1 | А   |
|----|-----|
| ГІ | 項目1 |

# TYPE\_6

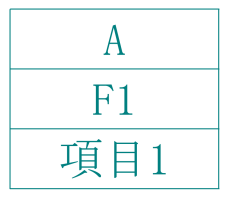

F1:連続基礎記号 A:基礎下端レベル 項目1:フーチング厚+ハンチ高

A:基礎下端レベル F1:連続基礎記号 項目1:フーチング厚+ハンチ高

#### 「基礎部材」

#### ▼ べた基礎

|   | <br>T | T |     |
|---|-------|---|-----|
| A | <br>G | В | नग  |
|   | <br>  |   | C E |
|   | _     | _ |     |

| 記号 | 項目名          | サンフ゜ル |
|----|--------------|-------|
| Α  | 下端レベル        | -1200 |
| В  | 構造天端レベル      | -900  |
| С  | 構造厚          | 250   |
| D  | 上7カシ厚        | 50    |
| Е  | 全厚(構造厚+フカシ厚) | 300   |
| F  | 下7カシ厚        | 0     |
| G  | コン天レベル       | 0     |

FS1: べた基礎記号

項目1:全厚(構造厚)

A:下端レベル

A:下端レベル

FS1: べた基礎記号

FS1: べた基礎記号

項目1:構造厚+上7於厚

A:下端レベル

項目1:全厚(構造厚)

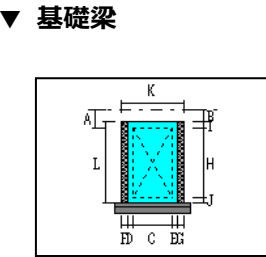

「基礎部材|

| 記号 | 項目名                 | サンプル |
|----|---------------------|------|
| Α  | 構造天端レベル             | 0    |
| в  | コン天レヘル              | 0    |
| С  | 構造幅                 | 400  |
| D  | 左フカシ厚               | 0    |
| Е  | 右フカシ厚               | 0    |
| F  | 左断熱厚                | 0    |
| G  | 右断熱厚                | 0    |
| Н  | 構造せい                | 700  |
| Ι  | 上フカシ厚               | 0    |
| J  | 下フカシ厚               | 0    |
| K  | 全幅(構造幅+フカシ幅+断熱幅)    | 400  |
| L  | 全せい(構造せい+7カシ厚)      | 0    |
| М  | ハンチ長                | 0    |
| N  | ハンチ幅(端部)            | 0    |
| 0  | ハンチせい(端部)           | 0    |
| Р  | 全コン幅(構造幅+フカシ幅)      | 0    |
| Q  | ハンチ全コン幅(構造幅+フカシ幅)   | 0    |
| R  | ハンチ全コンせい(構造せい+フか)厚) | 0    |

| TYPE_1 |       |
|--------|-------|
| Į      | 頁目2   |
| FG1    | 項目1   |
| Ţ      | 頁目3 📝 |

項目2

項目3

項目2

項目3

FG1

項目1

項目2

項目1

項目1

TYPE 2

TYPE 3

TYPE 4

FG1

FG1

| へ ハノチェコノビッ (1毎)回 ビッドノカバタノ | 0   |
|---------------------------|-----|
|                           |     |
| 項目 2:全幅(構造幅)              | )   |
| FG1:基礎梁記号                 |     |
| 項目1:コン天(構造天)              | )   |
| 項目3:全せい(構造·               | せい) |

| 項目 2 : 全幅 | (構造幅)   |
|-----------|---------|
| FG1:基礎梁語  | 記号      |
| 項目1:コン天   | (構造天)   |
| 項目 3:全せ(  | ハ(構造せい) |

項目 2:構造幅+フカシ FG1:基礎梁記号 項目 1:コン天(構造天) 項目 3:構造せい+フカシ

FG1:基礎梁記号 項目1:コン天(構造天) 項目2:全幅(構造幅) ×全せい(構造せい)

#### 項目 2: 左フカシ+構造幅 +右フカシ FG1:基礎梁記号 項目 1: コン天(構造天) 項目 3:上フカシ+構造せい +下フカシ

項目 2: 左フカシ+構造幅 +右フカシ FG1:基礎梁記号 項目 1: コン天(構造天) 項目 3:上フカシ+構造せい +下フカシ

TYPE\_1

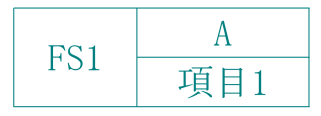

#### TYPE\_2

| А   |  |
|-----|--|
| FS1 |  |
| 項目1 |  |

#### TYPE\_3

| FS1 |
|-----|
| А   |
| 項目1 |

TYPE\_4

| FS1 |  |
|-----|--|
| А   |  |
| 項目1 |  |

#### TYPE\_5

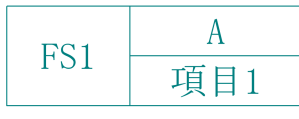

TYPE\_6

| А   |  |
|-----|--|
| FS1 |  |
| 項目1 |  |

FS1:ベた基礎記号 A:下端レベル 項目1:全厚(構造厚)

FS1: べた基礎記号 A: 下端い<sup>\*</sup>ル 項目1: 構造厚+上フカシ厚

#### A:下端いい FS1:ベた基礎記号 項目1:構造厚+上フカシ厚

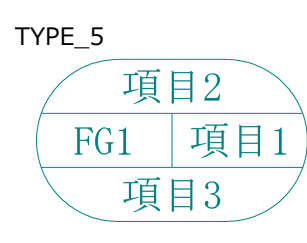

#### TYPE\_6

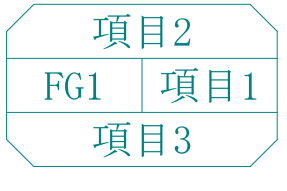

「RC 部材」

▼ 土間

|--|

| 記号 | 項目名              | サンフ゜ル |
|----|------------------|-------|
| Α  | 構造天端レベル          | 0     |
| В  | コン天レベル           | 0     |
| С  | 構造厚              | 150   |
| D  | 上フカシ厚            | 0     |
| Е  | 全厚(構造厚+7カシ厚+断熱厚) | 0     |
| F  | 下フカシ厚            | 0     |
| G  | 下断熱厚             | 0     |
| н  | 全コン厚(構造厚+フカシ厚)   | 0     |

項目1:コン天(構造天)

項目2:全厚(構造厚)

項目1:コン天(構造天)

項目2:全厚(構造厚)

項目1:コン天(構造天)

項目2:構造厚+フカシ

DS1: 土間記号

DS1: 土間記号

DS1: 土間記号

DS1:土間記号

項目1:コン天(構造天)

項目2:全厚(構造厚)

# 「RC部材」

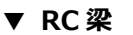

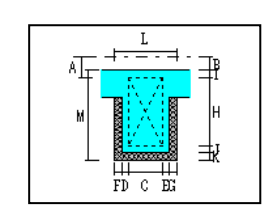

| 記号 | 項目名                 | サンフッル |
|----|---------------------|-------|
| Α  | 構造天端レベル             | 0     |
| в  | コン天レヘル              | 0     |
| С  | 構造幅                 | 400   |
| D  | 左7肋>厚               | 0     |
| Е  | 右フカシ厚               | 0     |
| F  | 左断熱厚                | 0     |
| G  | 右断熱厚                | 0     |
| Н  | 構造せい                | 700   |
| Ι  | 上フカシ厚               | 0     |
| J  | 下フカシ厚               | 0     |
| Κ  | 下断熱厚                | 0     |
| L  | 全幅(構造幅+フカシ幅+断熱幅)    | 0     |
| М  | 全せい(構造せい+フカシ厚+断熱厚)  | 0     |
| Ν  | ハンチ長                | 0     |
| 0  | ハンチ幅(端部)            | 0     |
| Ρ  | ハンチせい(端部)           | 0     |
| Q  | 全コン幅(構造幅+フカシ厚)      | 0     |
| R  | 全コンせい(構造せい+7カン厚)    | 0     |
| S  | ハンチ全コン幅(構造幅+フカシ幅)   | 0     |
| Т  | ハンチ全コンせい(構造せい+フか)厚) | 0     |

項目2:全幅(構造幅)

項目1:コン天(構造天)

項目2:全幅(構造幅)

項目1:コン天(構造天)

項目2:構造幅+フカシ

項目3:全せい(構造せい)

G1:RC 梁記号

項目3:全せい(構造せい)

G1:RC 梁記号

# TYPE\_1 項目2 G1 項目1 項目3

# TYPE\_2

| 項  | 目2  |
|----|-----|
| G1 | 項目1 |
| 項  | 目3  |

#### TYPE\_3

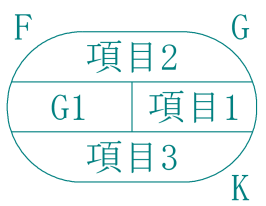

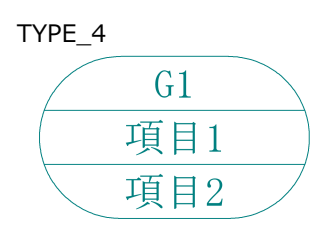

G1:RC梁記号 項目1:コン天(構造天) 項目3:構造せい+フカシ F:左断熱厚 G:右断熱厚 K:下断熱厚

G1:RC梁記号 項目1:コン天(構造天) 項目2:全幅(構造幅) ×全せい(構造せい)

項目2:左功》+構造幅+右力》 G1:RC梁記号 項目1:D天(構造天) 項目3:上力》+構造せい+下功》 F:左断熱厚 G:右断熱厚 K:下断熱厚

項目2:左フカシ+構造幅+右フカシ G1:RC梁記号 項目1:コン天(構造天) 項目3:上フカシ+構造せい+下フカシ F:左断熱厚 G:右断熱厚 K:下断熱厚

TYPE\_1

| 項目1 |  |
|-----|--|
| DS1 |  |
| 項目2 |  |

TYPE\_2

| DC 1 | 項目1 |
|------|-----|
| DST  | 項目2 |

#### TYPE\_3

| DS1 |
|-----|
| 項目1 |
| 項目2 |

#### TYPE\_4

| DS1 |
|-----|
| 項目1 |
| 項目2 |

#### TYPE\_5

| 項目1 |
|-----|
| DS1 |
| 項目2 |

TYPE\_6

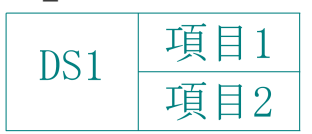

項目 1:コン天(構造天) DS1:土間記号 項目 2:構造厚+フカシ

DS1:土間記号 項目1:コン天(構造天) 項目2:構造厚+フカシ

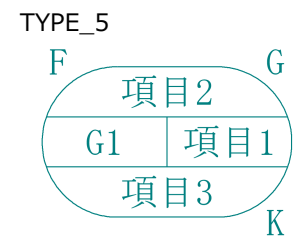

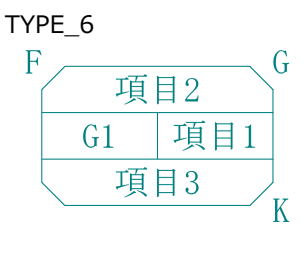

サンフッル

0

50

80

130

[RC 部材]

▼ 床

| G C |
|-----|
|-----|

記号

記号 3 A 構造天端レベル B ジストベル C 構造厚 D 上フかシ厚 E 下フかシ厚 F 下断熱厚 の たいがに たち

G 全厚(構造厚+7か)厚+断熱厚)

H 全コンクリート厚(構造せい+フカシ厚)

S1:床記号

S1:床記号

F:下断熱厚

S1:床記号

S1:床記号

#### TYPE\_1

| 項目1 |  |
|-----|--|
| S1  |  |
| 項目2 |  |

項目1

項目2

項目1:コン天(構造天) S1:床記号 項目2:全厚(構造厚)

項目1:コン天(構造天)

項目2:全厚(構造厚)

項目1:コン天(構造天) 項目2:上フカシ+構造厚

項目1:コン天(構造天) 項目2:全厚(構造厚)

+下フカシ

項目名

サンフ゜ル

0

0

150

20

20 20

210

0

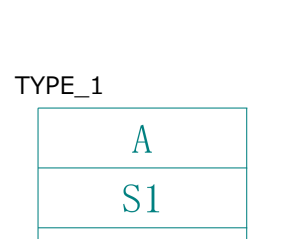

D

A:構造天端レベル S1:デッキプレート記号 D: 合成スラブ厚

項目名

記号

記号 A 構造天端レベル B デッキフルート高 C 山上コンゲート厚 D 合成スラフプ厚

#### TYPE 2

「S 部材 I

A

▼ デッキプレート

| S1 - | А |
|------|---|
|      | D |

S1: デッキプレート記号

A:構造天端レベル

D: 合成スラブ厚

# TYPE\_3

TYPE 2

**S1** 

| S1  |   |
|-----|---|
| 項目1 | F |
| 項目2 |   |

TYPE\_4

| S1  |
|-----|
| 項目1 |
| 項目2 |

#### TYPE\_5

| 項目1 |   |
|-----|---|
| S1  | F |
| 項目2 |   |

| T | YPE_6 |     |
|---|-------|-----|
|   | C 1   | 項目1 |
|   | 21    | 項目2 |

項目2:上フカシ+構造厚 +下フカシ F:下断熱厚 S1:床記号

項目1:コン天(構造天)

項目1:コン天(構造天) 項目2:上フカシ+構造厚 +下フカシ

F:下断熱厚

F

「部屋・建具」

▼ 壁開口

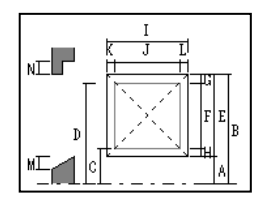

| 記号 | 項目名     | サンフ゜ル |
|----|---------|-------|
| Α  | 開口下端レヘル | 840   |
| В  | 開口上端レヘル | 2160  |
| С  | 建具下端レベル | 900   |
| D  | 建具上端レベル | 2100  |
| Е  | 開口高     | 1320  |
| F  | 建具高     | 1200  |
| G  | 上端逃げ    | 60    |
| н  | 下端逃げ    | 60    |
| Ι  | 開口幅     | 1620  |
| J  | 建具幅     | 1500  |
| K  | 左逃げ     | 60    |
| L  | 右逃げ     | 60    |
| М  | 水勾配     | 0     |
| N  | だきの出(上) | 0     |
| 0  | だきの出(下) | 0     |

TYPE\_1

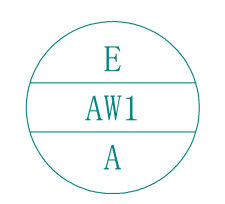

AW1:壁開口記号 A:開口下端いいル

AW1:壁開口記号

A:開口下端レベル

A:開口下端レベル

AW1:壁開口記号

E:開口高

E:開口高

E:開口高

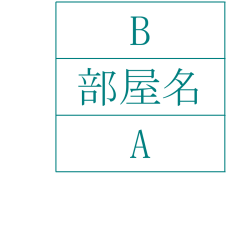

「部屋・建具」

▼ 部屋

B : 天井高 部屋名 : 部屋名称 A : 床仕上高

項目名

サンフ<sup>®</sup>ル +20 2500

記号 A 床仕上高 B 天井高

B

#### TYPE\_2

TYPE\_1

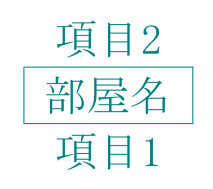

項目 2:天井高 部屋名:部屋名称 項目 1:床仕上高

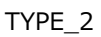

AW1 A E

TYPE\_3

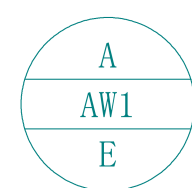

TYPE\_4

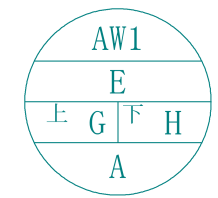

TYPE\_5

AW1

TYPE\_6 AW1 項目1 A

| AW1:壁開口記号 |
|-----------|
| E:開口高     |
| G:上端逃げ    |
| H : 下端逃げ  |
| A:開口下端レベル |
|           |
| AW1:壁開口記号 |

AW1:壁開口記号 項目1:開口幅×開口高 A:開口下端レベル

#### 「部屋・建具」

#### ▼ 建具

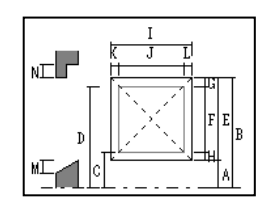

| 記号 | 項目名     | サンフ゜ル |
|----|---------|-------|
| Α  | 開口下端レベル | 840   |
| В  | 開口上端レベル | 2160  |
| С  | 建具下端レベル | 900   |
| D  | 建具上端レベル | 2100  |
| Е  | 開口高     | 1320  |
| F  | 建具商     | 1 200 |
| G  | 上端逃げ    | 60    |
| Н  | 下端逃げ    | 60    |
| Ι  | 開口幅     | 1620  |
| J  | 建具幅     | 1500  |
| К  | 左逃げ     | 60    |
| L  | 右逃げ     | 60    |
| М  | 水勾配     | 0     |
| Ν  | だきの出(上) | 0     |
| 0  | だきの出(下) | 0     |

#### TYPE\_1

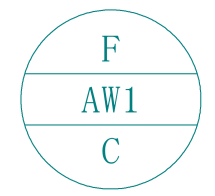

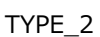

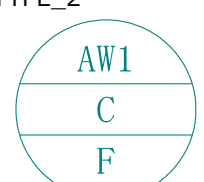

F:建具高 AW1:壁開口記号 C:建具下端レベル

AW1:壁開口記号 C:建具下端レベル F:建具高

TYPE\_3

TYPE\_4

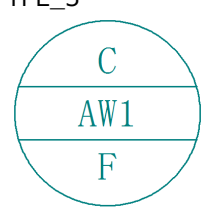

AW1

C:建具下端レベル AW1:壁開口記号 F:建具高

AW1:壁開口記号

# 部材リストを別の物件で利用するには Q2

登録した部材リストを別の物件で利用するには、対象のリストをマスタに書き込んでおき、新規物件作成時にマスタから リストを読み込みます。

物件名:1:ROビル新築工事 備考:

# リストを書き込む

- 1 部材リストを登録した物件を開き、「処理選 択」ダイアログの「リスト登録」をダブル クリックします。
- マスタ読み書き」をクリックします。 「マスタ読み書き」ダイアログが開きます。
- ③「対象リスト」で書き込む部材を選択します。 対象から外したい部材は、クリックして選 択状態を解除します。
- ④「マスタ」の未登録欄をクリックします。
- 5 「書込」をクリックします。 確認画面が表示されます。
- 6 [はい] をクリックします。 「名称変更」ダイアログが開きます。
- 7「名称」にマスタの名前を入力します。ここ では「RC4 階建て」と入力します。
- 8 [OK] をクリックします。 「部材リスト選択」ダイアログに戻ります。
- ⑤「終了」をクリックします。

RC 躯体図の画面から操作する

メニューから操作することもできます。

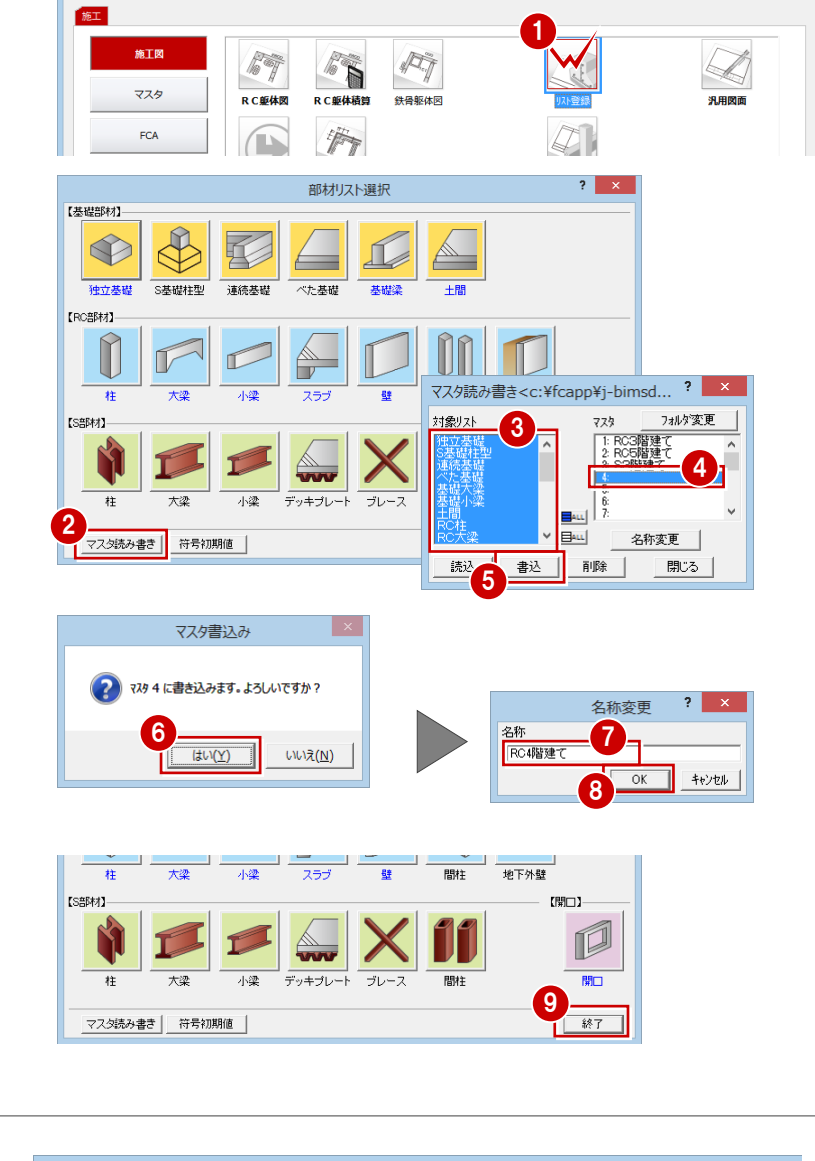

処理選択

作成日:2017/03/07 主構造:RC造

? ×

図面一覧 → ARCHI Box7

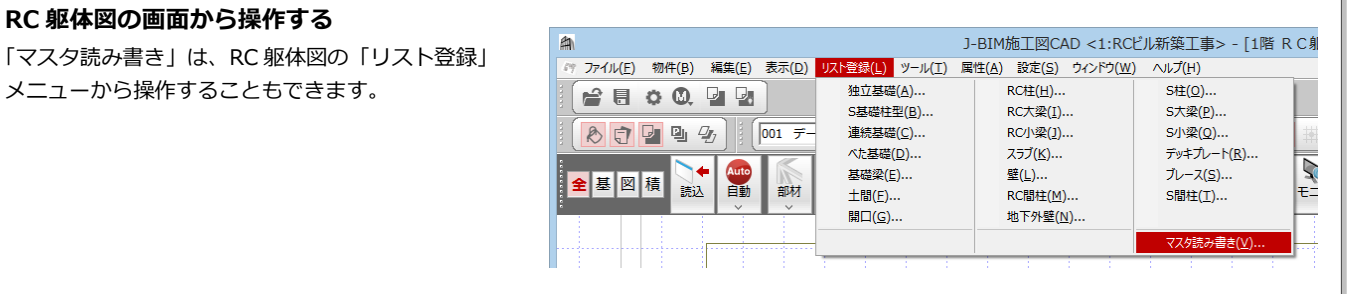

? ×

# リストを読み込む

- 新しい物件を開き、「処理選択」ダイアログの「リスト登録」をダブルクリックします。 「部材リスト選択」ダイアログが開きます。
- 2 「マスタ読み書き」をクリックします。
- 3 目的の部材リストが登録されているマスタ を選択します。

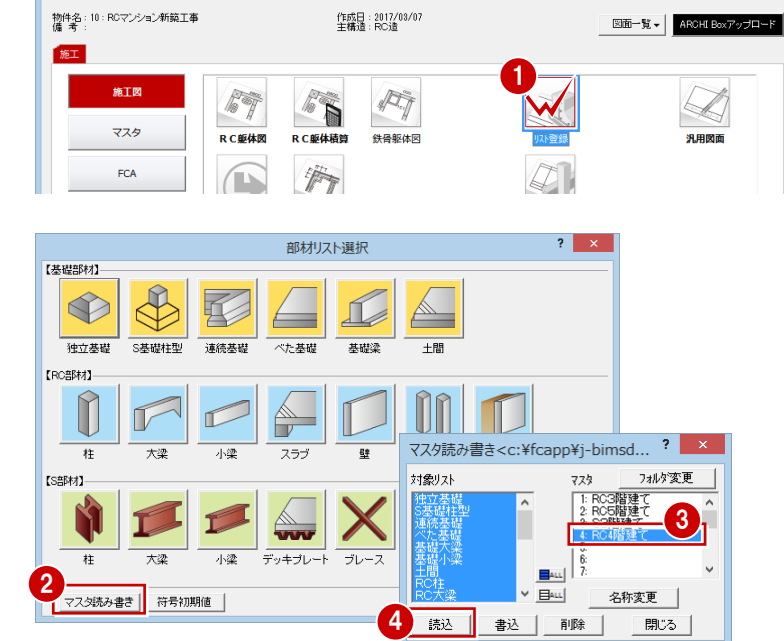

処理選択

「はい」をクリックします。
 「部材リスト選択」ダイアログに戻ります。

6 「終了」 をクリックします。

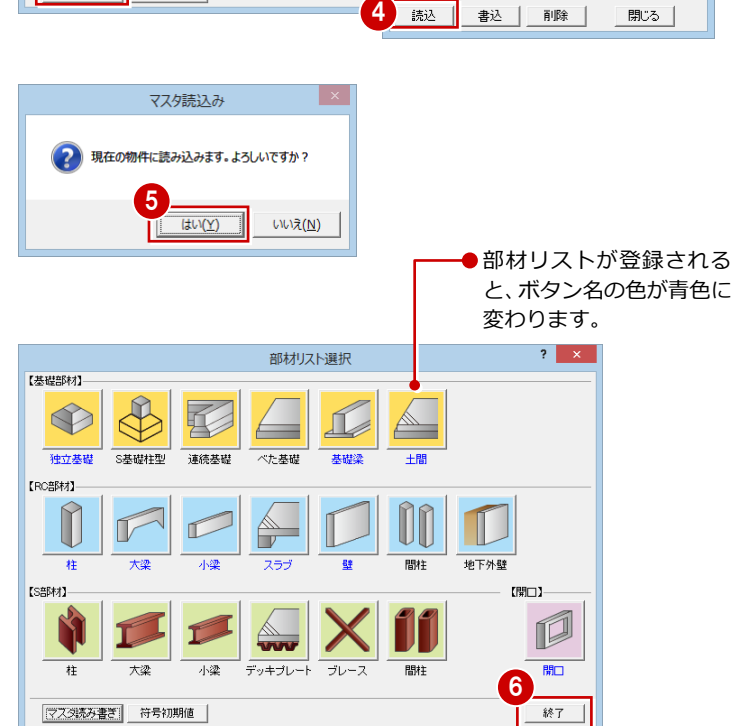

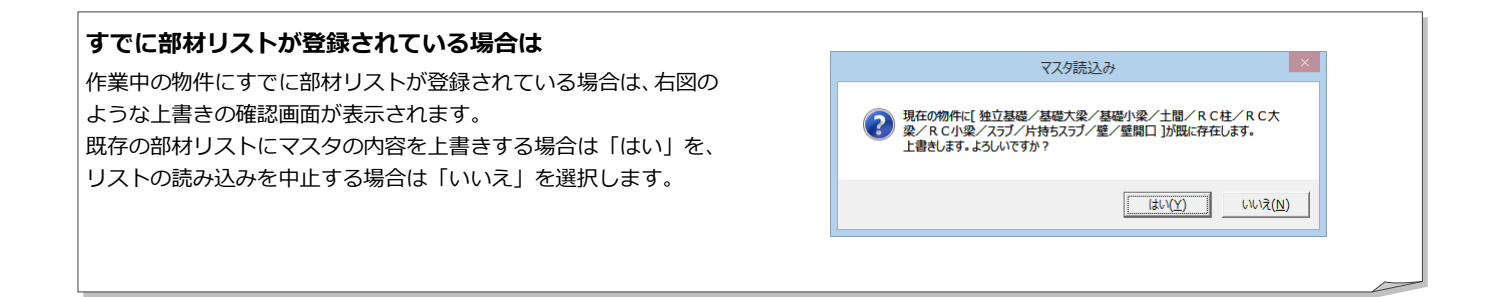

# Q3 Rの躯体・壁開口を入力するには

R の躯体を入力するには、作図芯を使って R 部分の壁芯を入力し、壁芯を利用して梁・壁・RC スラブ・パラペットなどを 入力します。また、R 部分の壁開口は RFix 窓や R 引分け戸を利用して入力します。

ここでは例として、通り芯・柱・梁まで入力したデータに R 部分の壁芯を追加し、残りの躯体と壁開口を入力する方法を 解説します。

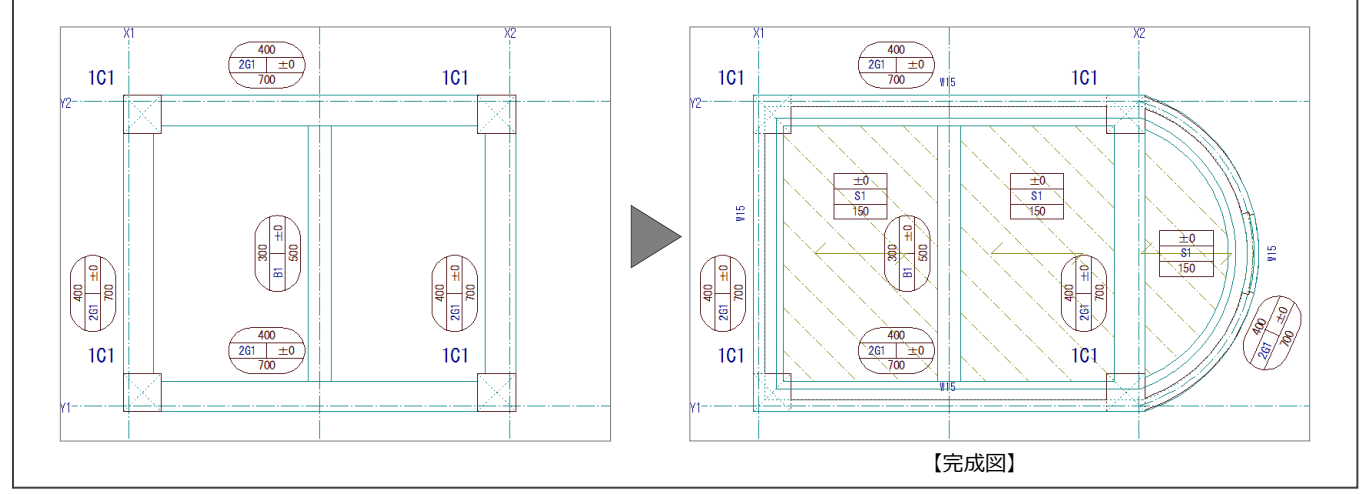

# 作図芯を入力する

作図芯を使って R 部分の壁芯を入力しましょう。

- 「通り芯」メニューから「通り芯の入力」を 選びます。
   「通り芯の入力」ダイアログが開きます。
- 2「タイプ」の「作図芯」にチェックを入れます。
- 3 入力方法を「円弧出幅」に変更します。
- ④「ピック対象切替」をクリックして、「ピッ ク対象(芯)」を選びます。
- 5 通り芯の交点をクリックして、作図芯の始
   点 ⇒ 終点を指定します。
   「長さ入力」ダイアログが開きます。

6 「距離」に「1500」と入力します。
 6 「ロロロート」といった。

7 「OK」をクリックします。

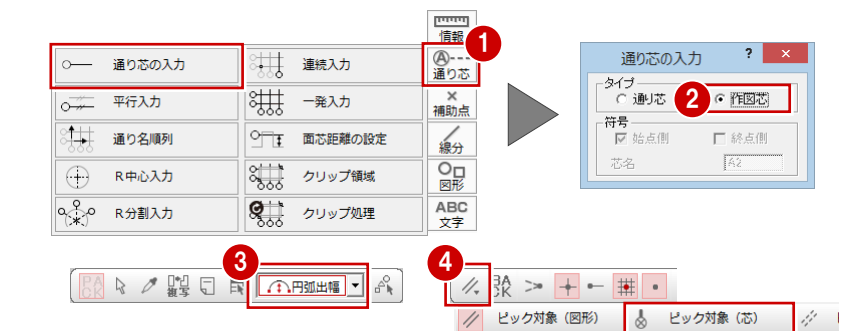

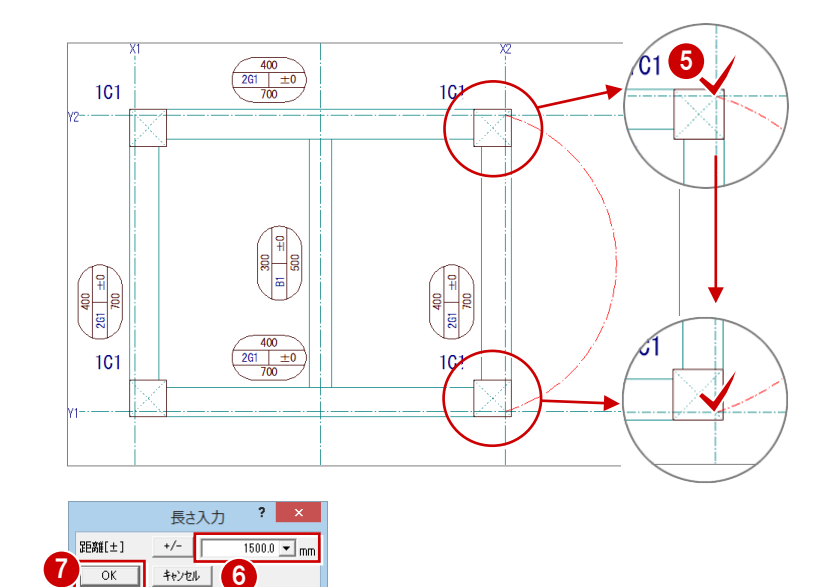

# 梁を入力する

壁芯を利用して梁を入力しましょう。

- 「部材」メニューから「梁」の「RC 大梁」 を選びます。
   「RC 大梁」ダイアログが開きます。
- 2 目的の部材を選択します。
- 3 「配置基準」を「面基準」に変更します。
- 4 「面寄り」に「75」と入力します。
- ⑤ 入力方法が「スパン」であることを確認します。
- 6 Rの作図芯の外側をクリックします。

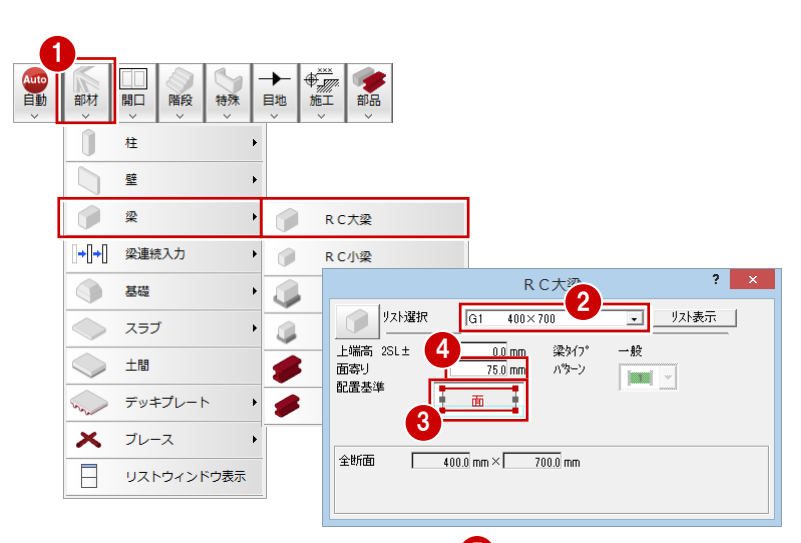

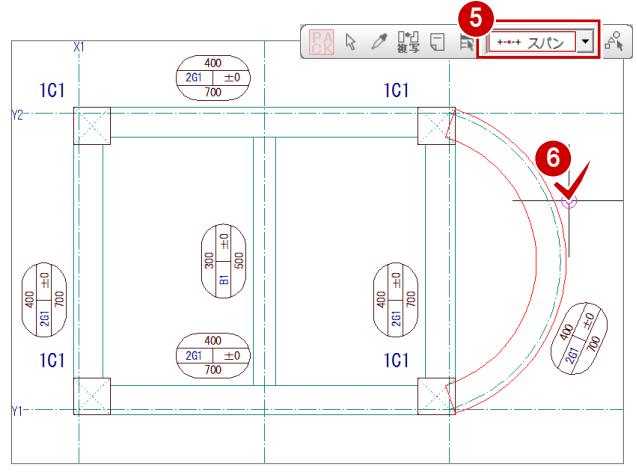

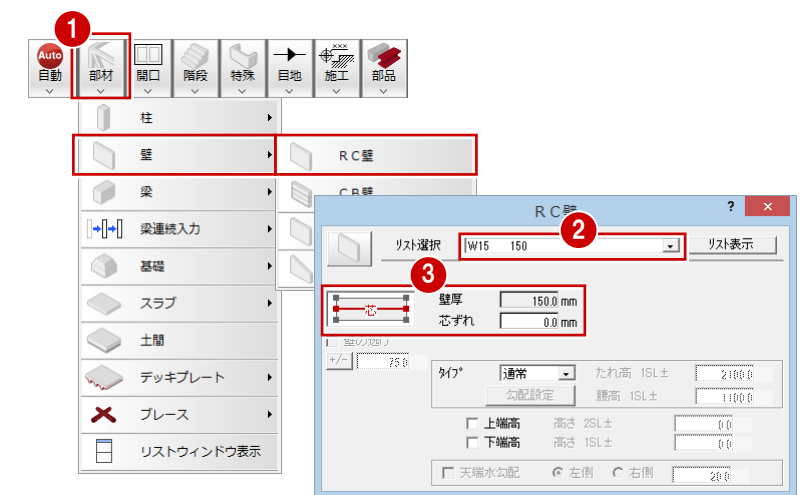

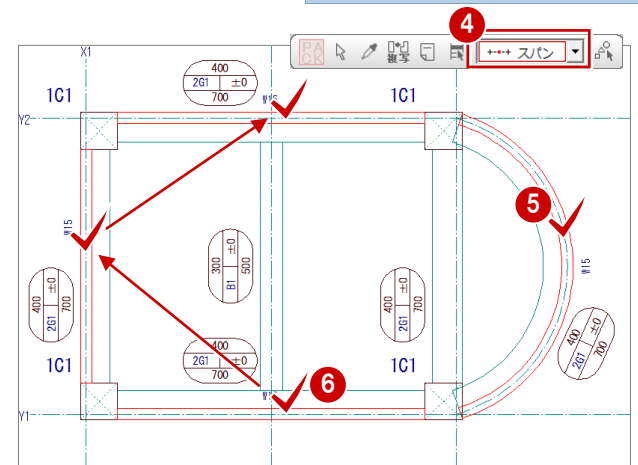

## 壁を入力する

壁芯を利用して壁を入力しましょう。

- 「部材」メニューから「壁」の「RC 壁」を 選びます。
   「RC 壁」ダイアログが開きます。
- 2 目的の部材を選択します。
- ③「配置基準」が「芯基準」、「芯ずれ」が「0」 であることを確認します。
- ④ 入力方法が「スパン」であることを確認します。
- 6 R部分の作図芯をクリックします。
- 6 同様にして残りの壁も入力します。

## ·括処理を実行する

柱と壁が重なっている部分や柱に食い込んで いる梁を包絡しておきましょう。

 「ツール」メニューから「柱壁包絡処理」を 選びます。

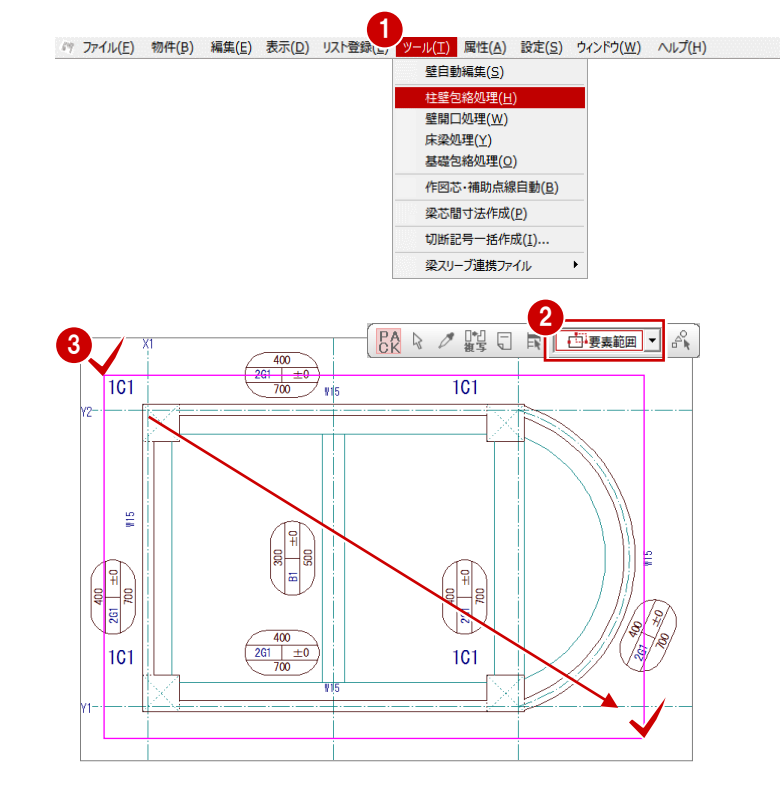

- 2 選択方法が「要素範囲」であることを確認 します。
- 躯体データを囲むように、範囲を指定します。
- ※ この処理は、「自動」メニューの「一括処理」で「柱 壁包絡処理」を実行するのと同じです。

## 壁開口を入力する

RFix 窓を利用して R 部分に壁開口を入力しましょう。

まず、RFix 窓を部材リストに登録し、その後、 壁開口を入力します。

#### RFix 窓をリストに登録する

- 「開口」メニューから「開口(金属窓)」を 選びます。
- 「リスト表示」をクリックします。
   「リスト登録(開口)」ダイアログが開きます。
- ③「アルミ窓」の未登録欄をダブルクリックします。

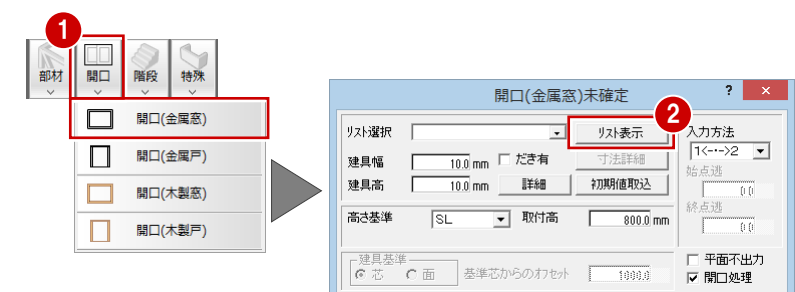

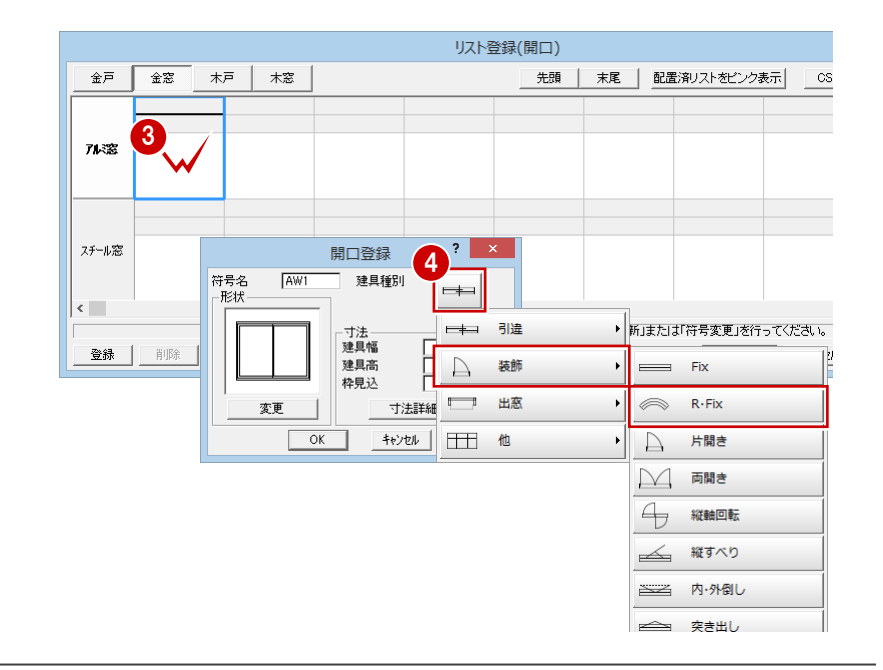

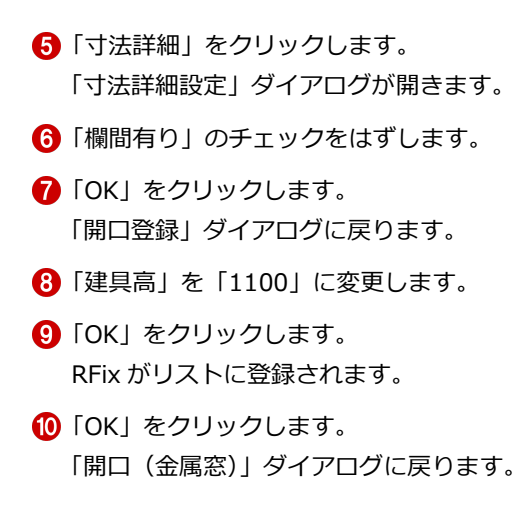

※ R部分の壁開口は、R引分け戸を利用して入力 することもできます。

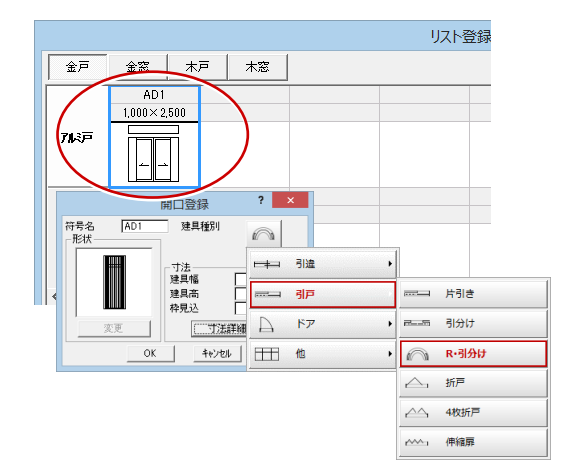

#### 開口登録 符号名 ┌形状 -AW1 建具種別 寸法詳細設定 ? × 欄間有り 6 -寸法--建具幅 建具幅 1000.0 mm 1000.0 mm 建具高枠見込 建具高 1000.0 mm 1500.0 mm 寸法 1 70.0 mm 寸法 1000.0 (5) 寸法詳細 建具 1000.0 開□変更 ? × 符号名 AW1 建具種別 形状 OK キャンセル -寸法--建具幅 1000.0 mm 8 建具高 1100.0 mm 枠見込 70.0 mm 寸法詳細 OK キャンヤル

? ×

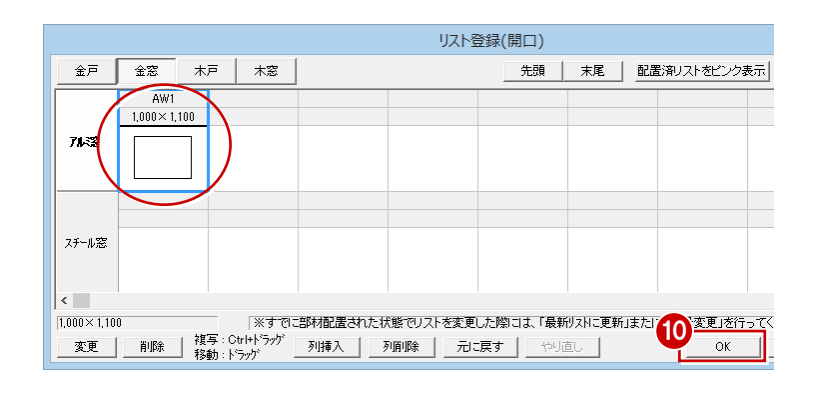

#### RFix 窓を入力する

- 登録した開口(ここでは「AW1) 1,000×1,100」)が選択されていることを 確認します。
- 2 「入力方法」が「1<--->2」であることを 確認します。
- 「だき有」にチェックを付けます。
- 取付高」を「900」に変更します。
- 6 入力方法が「円弧3点」であることを確認 します。
- 6「ピック対象切替」をクリックして、「ピッ ク対象(図形)」を選びます。
- 7 「ピック (端点)」を ON にして、円弧の開 始点をクリックします。
- 8 「ピック(中点)」をONにして、円弧の通 過点をクリックします。
- 9「ピック(端点)」をONにして、円弧の終 了点をクリックします。

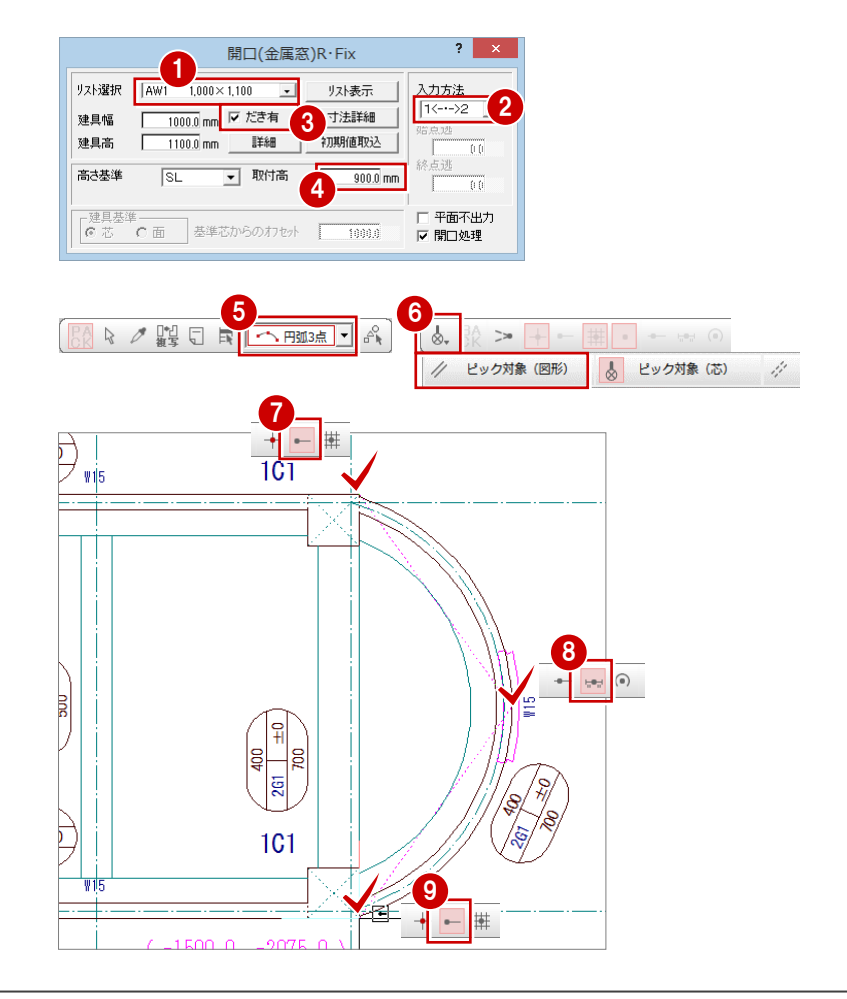

# RC スラブを入力する

- 「部材」メニューから「スラブ」の「RC ス ラブ」を選びます。
   「RC スラブ」ダイアログが開きます。
- 2 入力方法が「スパン」であることを確認します。
- 3 目的の部材を選択します。
- ④「対象」で「梁」のみにチェックが付いていることを確認します。
- 5 スラブの入力位置をクリックします。

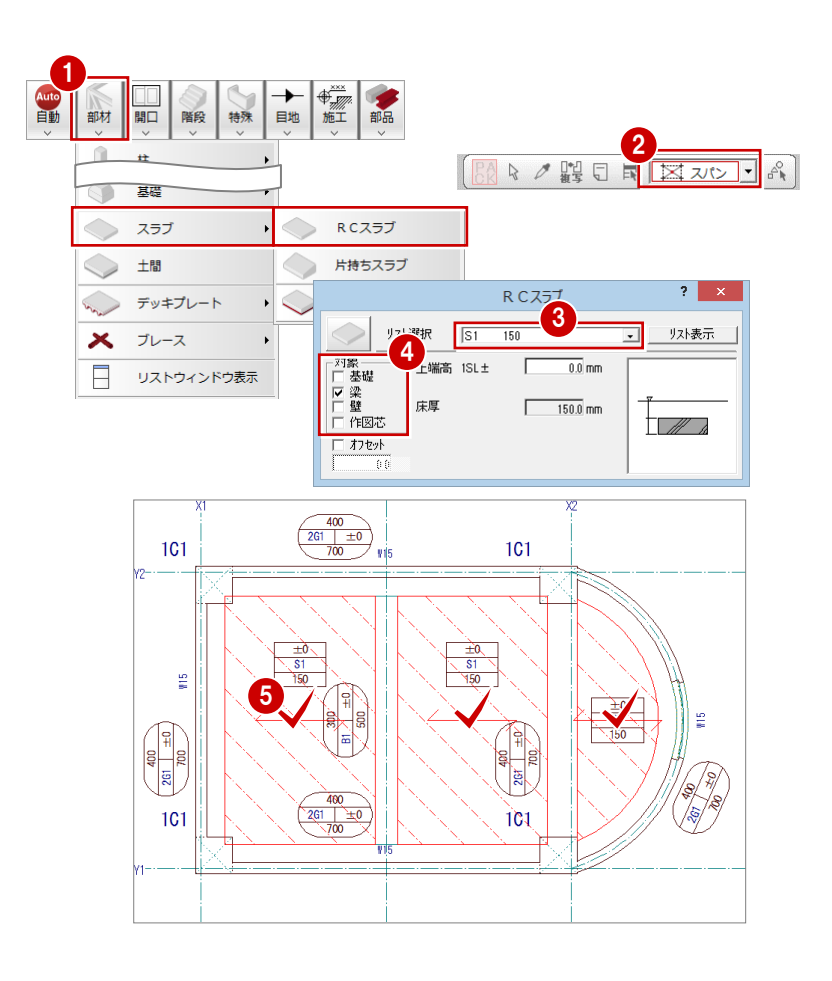

# パラペットを入力する

建物全体にパラペットを入力してみましょう。

- 「特殊」メニューから「パラペット」を選びます。
   「パラペット」ダイアログが開きます。
- 2 各部の寸法を入力します。 ここでは右図のように変更します。
- ③「入力方法」の「外面」にチェックを付けます。
- ④ 入力方法が「矩形」であることを確認します。
- 「ピック(端点)」「ピック(中点)」を使用して、右図のように躯体(外面)のラインをクリックしていきます。 最後は1点目と同じポイントをクリックします。
- ※ 開始点をクリックしたあと、Shift キーを押しなが ら通過点を指定する方法でも円弧入力が行えま す。

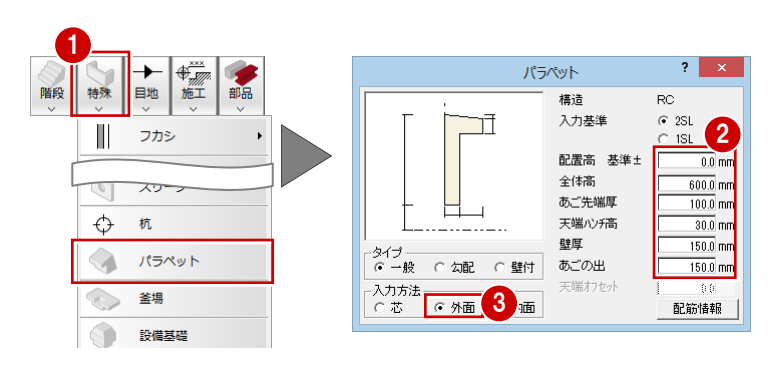

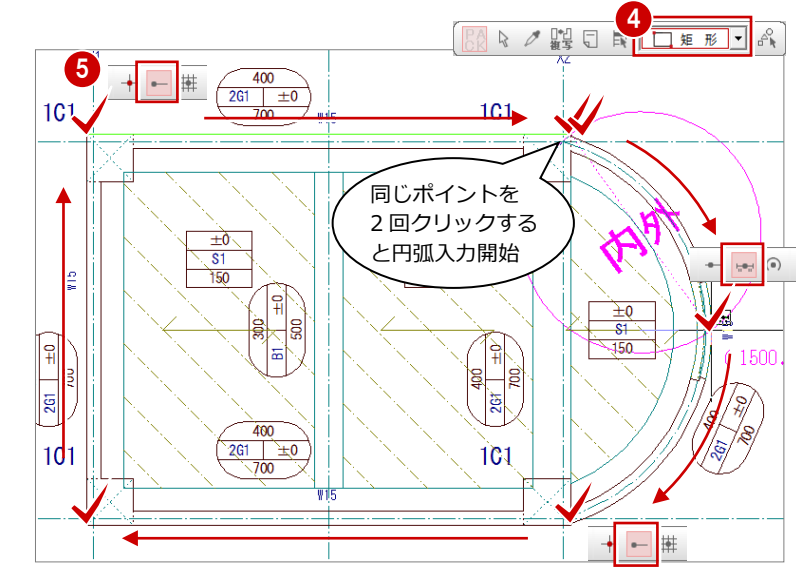

# Q4 セットバックした躯体を入力するには

セットバックした躯体を入力するには、柱・壁・梁などを入力したあと、対象箇所にセットバック属性を設定します。 ※ セットバックの対象となるのは、柱(丸柱・異形柱は除く)、壁、梁、スラブ類、パラペット、柱・壁・梁に入力されて いるふかし・スリーブ・記号(符号)などです。

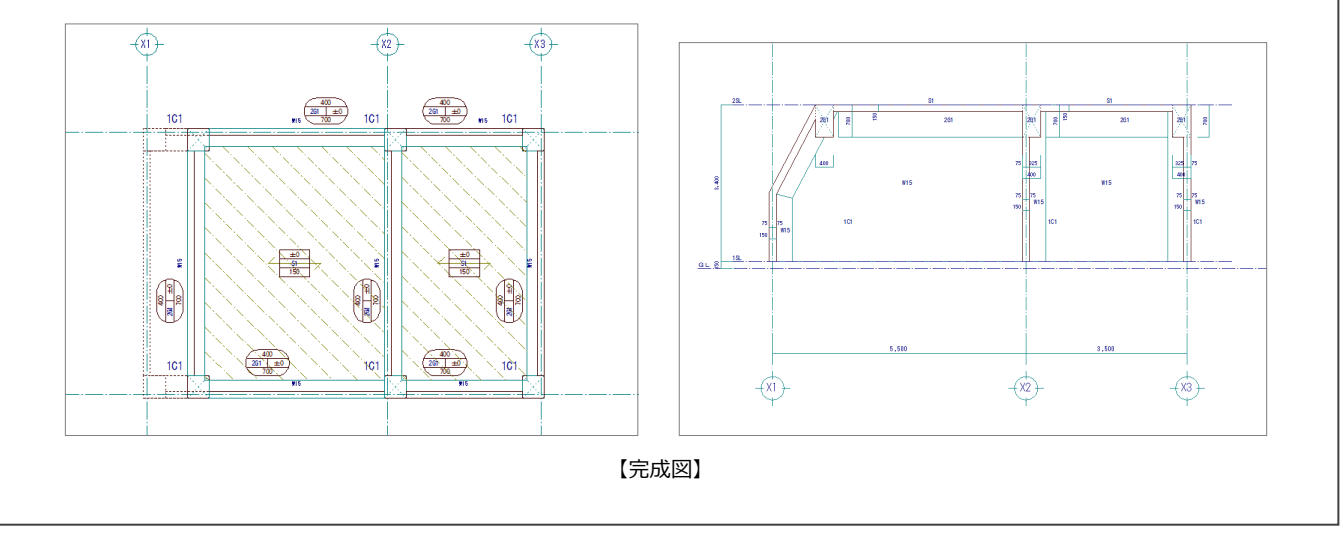

# セットバックを設定する

- 「編集」メニューから「セットバック処理」 の「セットバック属性設定」を選びます。
- 2 選択方法が「要素範囲」であることを確認 します。
- 3 セットバックを設定する箇所が収まるよう に範囲を指定します。
- 日 気 **ジ** -エック 図面 2 〒→ 面合わせ ◆ ↑ 方向変更 ◆ セットバック処理 セットバック属性設定 フカシ勾配 • (^+ セットバック属性解除 ➡ 寸法・記号移動 - 記号設定 -(xi)--(x2)--(X3)-3 100 ±0 700 -(12)-( 150 ) 400 201 ±0 10 -(17) -(X2)--(X3)-4 **×6** 400 301 ±0 300 101 III 10 -(12)-( 150 ) 101

-(m)-

- ④ 基準となる通り芯をクリックします。
- ⑤ 躯体を動かす方向をクリックします。 「セットバック属性設定」ダイアログが開き ます。

- ⑥「柱脚→柱頭」にチェックが入っていること を確認します。
- ※ ここでは、5で指定した方向に柱頭を動かします。柱脚を動かすときは、「柱頭→柱脚」を選びます。
- 7 屈曲点までの「高さ」を「1500」に変更し、 「セットバックオフセット」が「1000」で あることを確認します。
- (3)「OK」をクリックします。
   躯体にセットバックが設定されます。

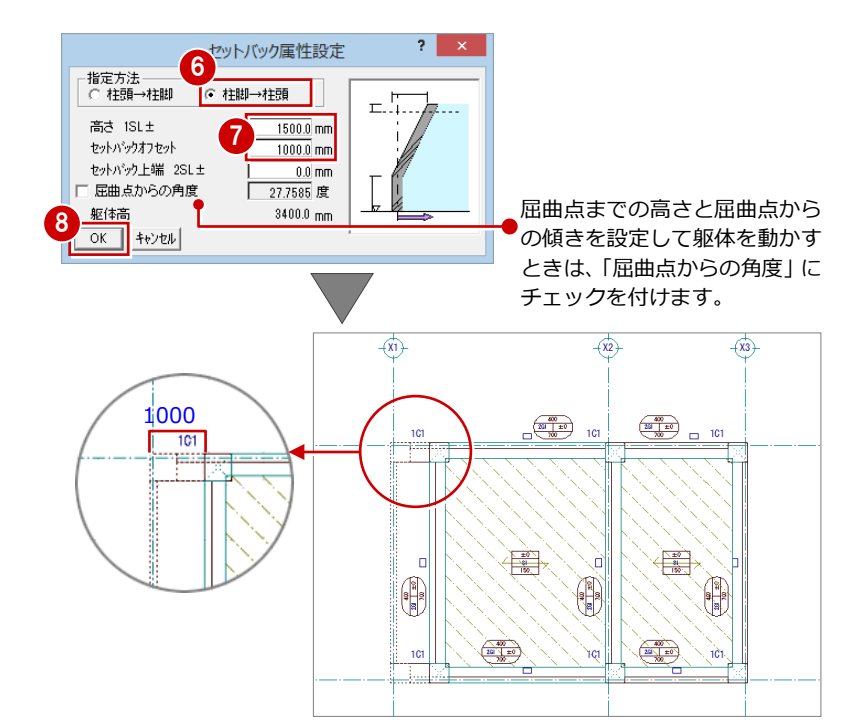

#### 断面を確認する

断面を開いてセットバックした箇所を確認し てみましょう。

1 「断面」をクリックします。

2 未登録欄をダブルクリックします。

3「RC 躯体断面図作成条件」 ダイアログで「基 準なし」を ON にします。

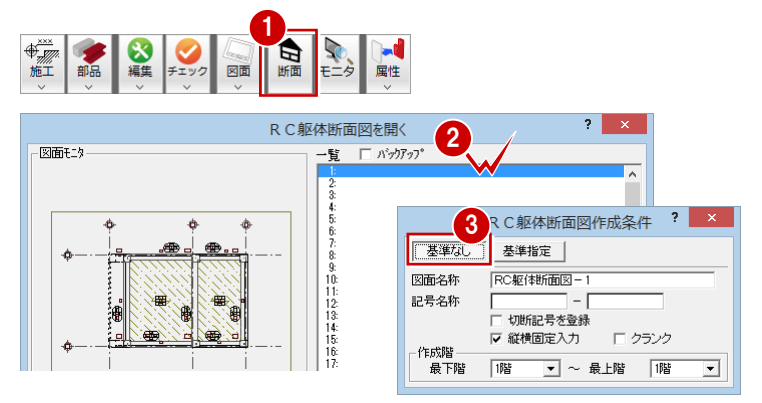

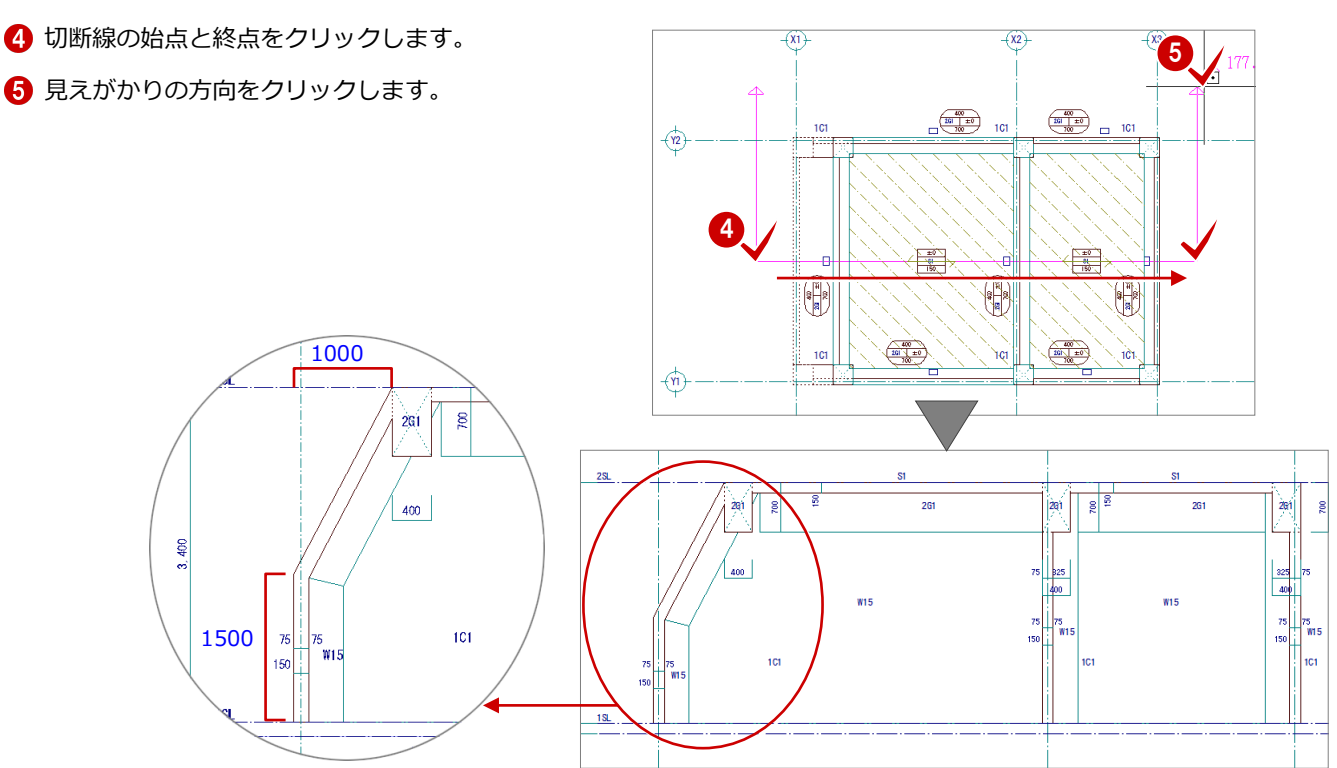

# セットバックを解除する

セットバックした躯体を元に戻すには、「セッ トバック属性解除」を使用します。

- 「編集」メニューから「セットバック処理」
   の「セットバック属性解除」を選びます。
- 2 設定を解除する範囲を指定します。 設定されているセットバックの属性が表示 されます。

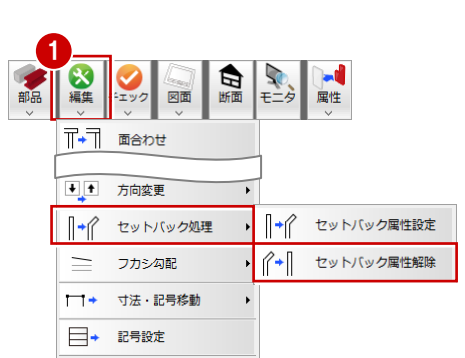

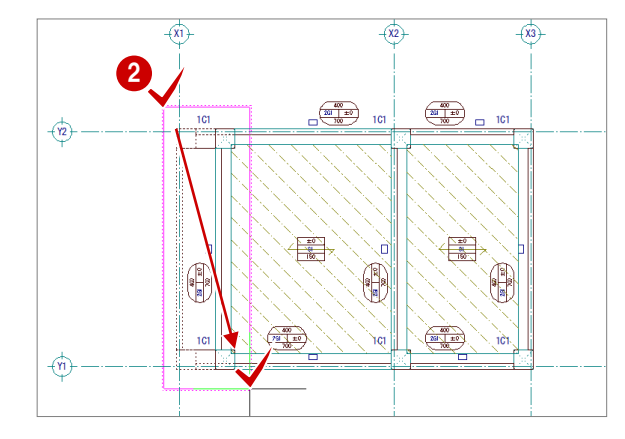

- 3 基準となる通り芯をクリックします。
- ⑤「柱脚へ戻す」にチェックが入っていて、「梁 等の移動距離」が「1000」であることを確 認します。
- ⑥「OK」をクリックします。

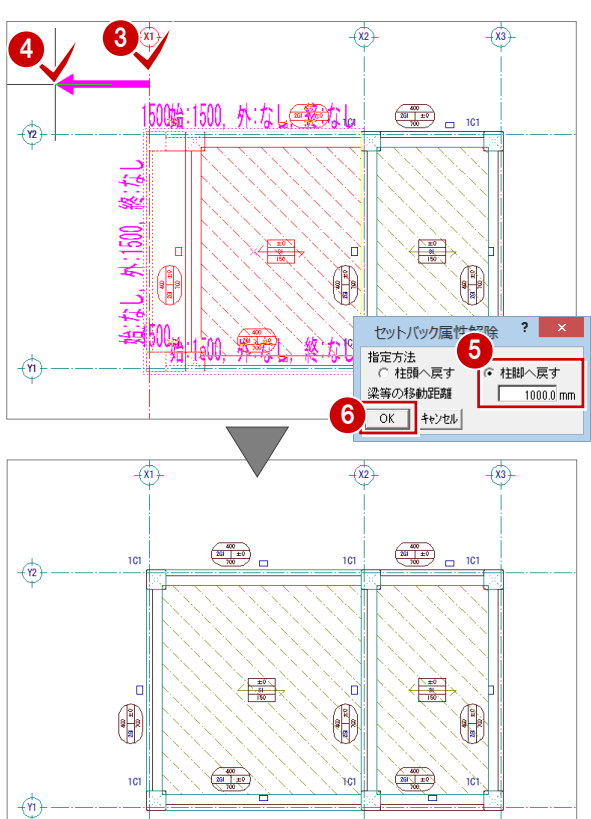

# Q5 オリジナルの図面枠を作成するには

他社 CAD で使用していた図面枠を利用して、J-BIM 施工図 CAD の図面枠として登録しましょう。 Jw\_cad のファイル形式(jww, jwc)や AutoCAD のファイル形式(dwg, dxf)を読み込むことが可能です。 ここでは、例として Jw\_cad データを読み込んで図面枠を作成する手順を解説します。 DXF/DWG データも同様な操作で読み込めます(ただし、Jw\_cad と読込条件は異なります)。

# 図面印刷(1面)を開く

- 「処理選択」ダイアログで「図面一覧」をク リックしてメニューから「図面印刷」を選 びます。
   「図面選択」ダイアログが開きます。
- 2「1面」をダブルクリックします。
   1面目が開いて、初期設定でセットされている標準の図面枠(A1サイズ)が読み込まれます。

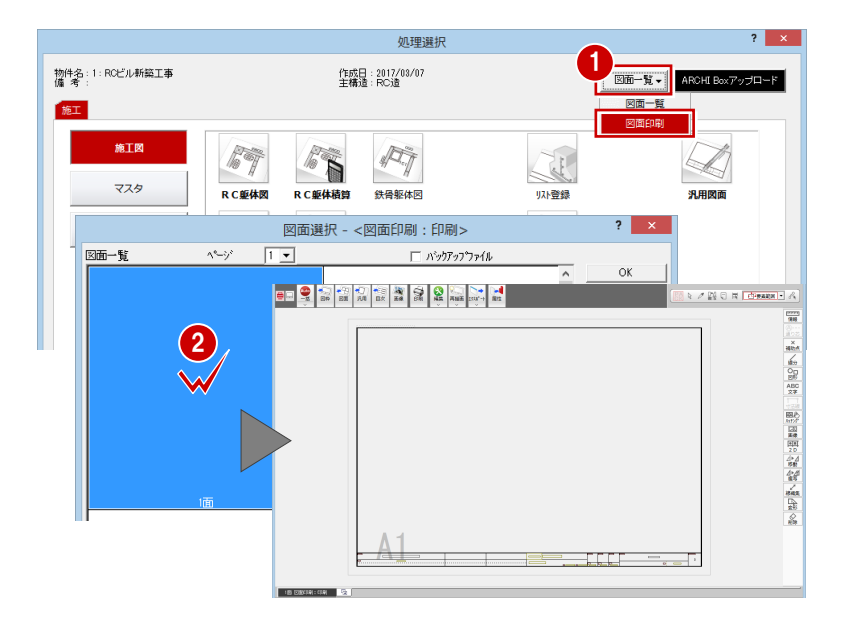

# 用紙を設定する

- ●「モード切替(図枠)」をクリックします。 図面枠の編集モードに切り替わります。
- ②「配置」をクリックします。
   「図枠選択」ダイアログが開きます。
- ③「グループ」でサイズを選びます。
   ここでは、「1:A1サイズ」であることを確認します。
- 一覧から配置する図枠を選びます。
   ここでは、「図枠無し」をダブルクリックして選択します。
- 6 確認画面で「はい」をクリックします。
- ⑤「設定」メニューから「用紙枠」を選びます。 「用紙枠設定」ダイアログが開きます。
- 「余白」の設定を、他社 CAD で使用していた設定に合わせます。 ここでは、「上」「下」「左」「右」を「20」に設定します。
- ⑧「OK」をクリックします。

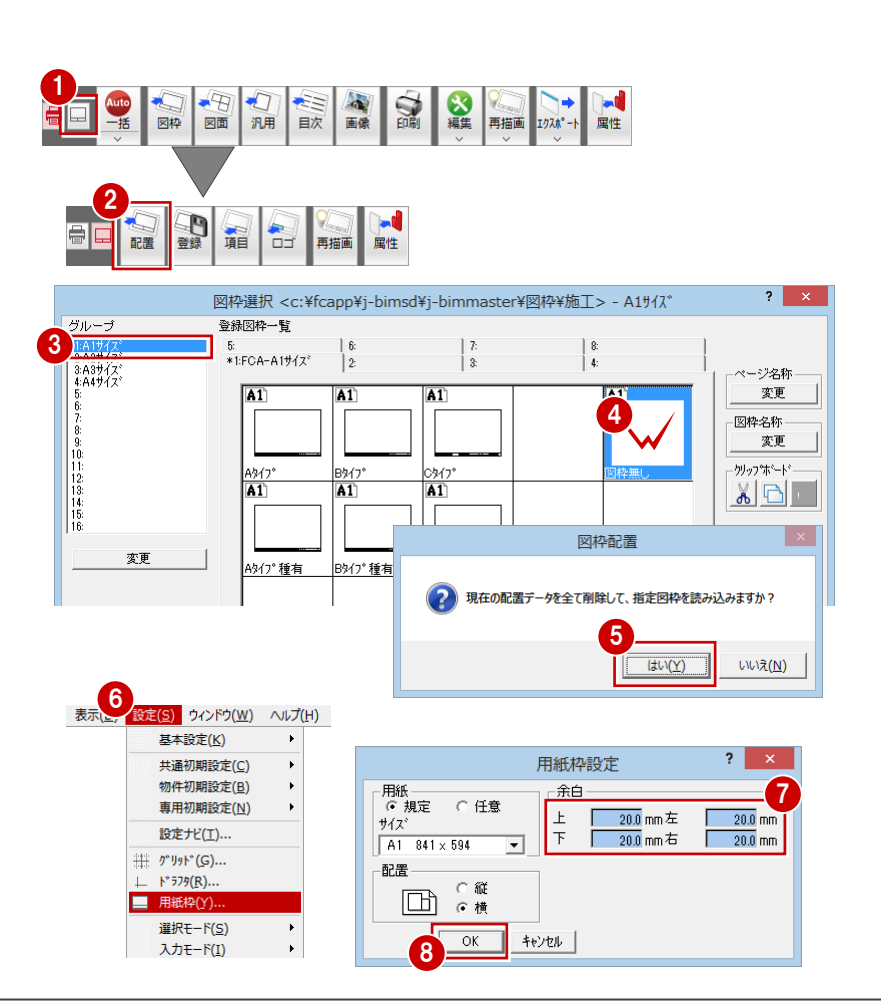

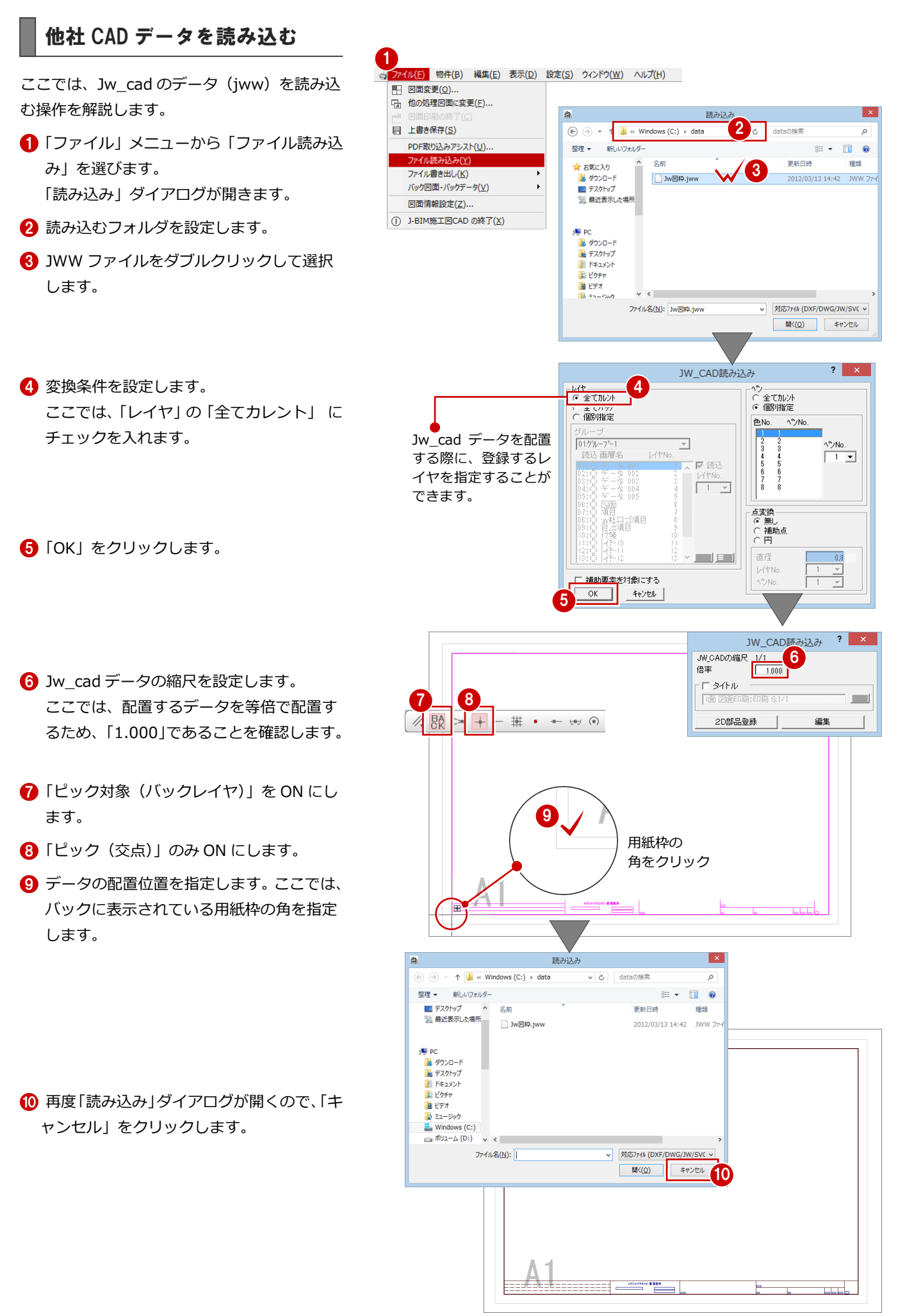

# 図枠項目を配置する

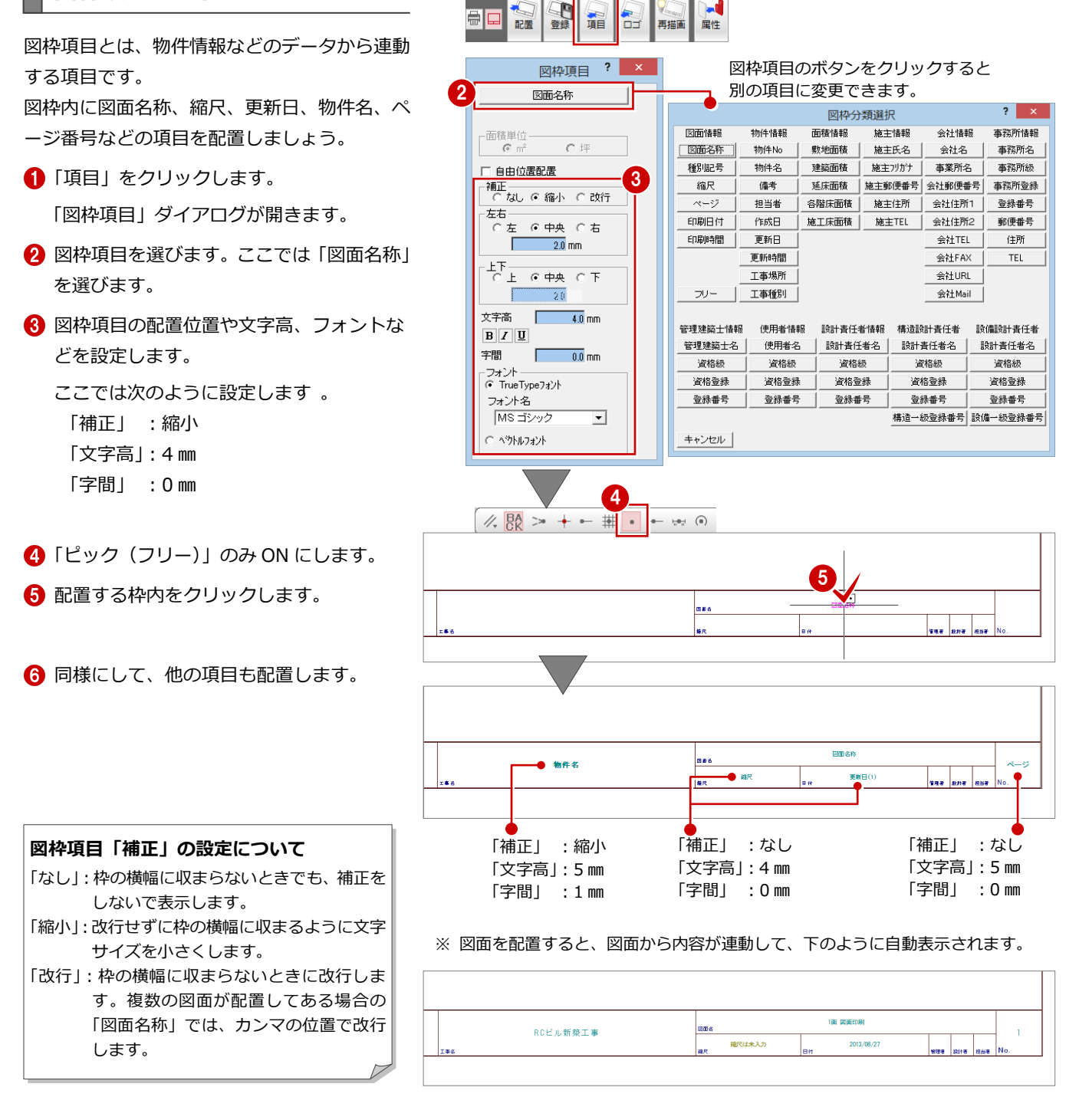

1

#### 会社情報について

「会社名」「会社 TEL」などの図枠項目を配置しておくと、図面枠の配置時に「基本設定:会社情報」の内容から連動します。 ※ 他 CAD で作成したデータに、すでに会社名、住所などが入力されている場合は、その文字列をそのまま使用しても構いません。

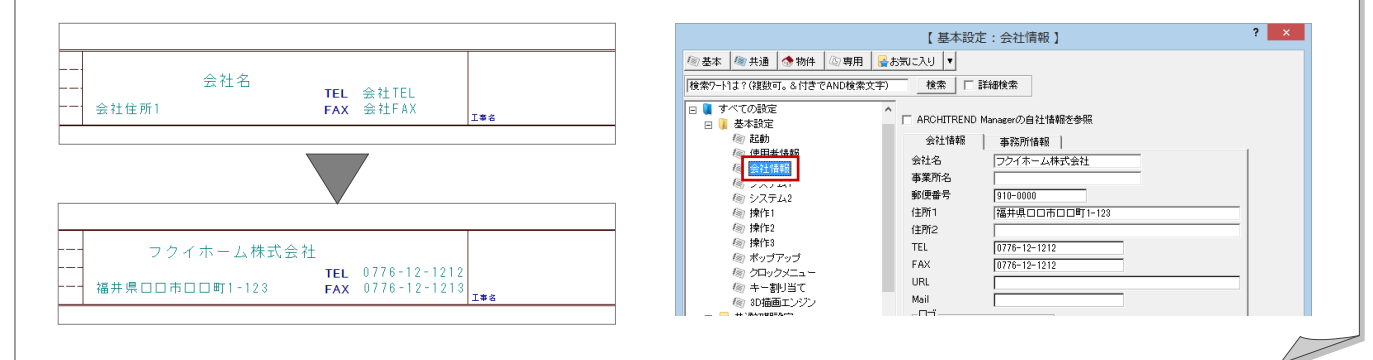

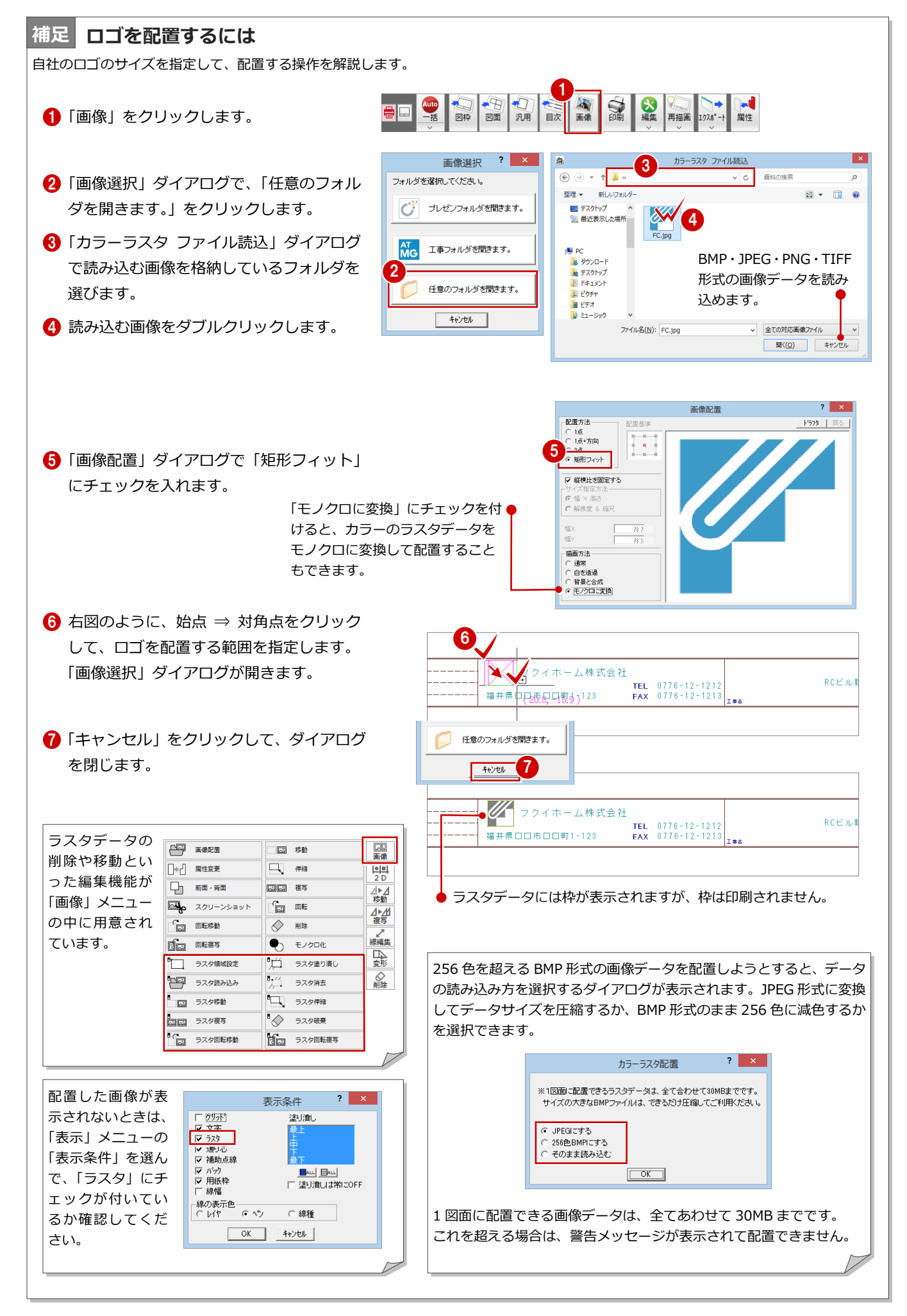

# 編集した図面枠を登録する

作成した図枠を図枠マスタに登録します。

- ●「登録」をクリックします。
- 2
  「グループ」でサイズを指定します。 ここでは、「1:A1 サイズ」 をクリックしま す。
- 3 空いている欄をダブルクリックします。 「名称変更」ダイアログが開きます。
- 4 「名称」に名前を入力します。
- ⑤ 「OK」をクリックします。 図面枠が登録されます。

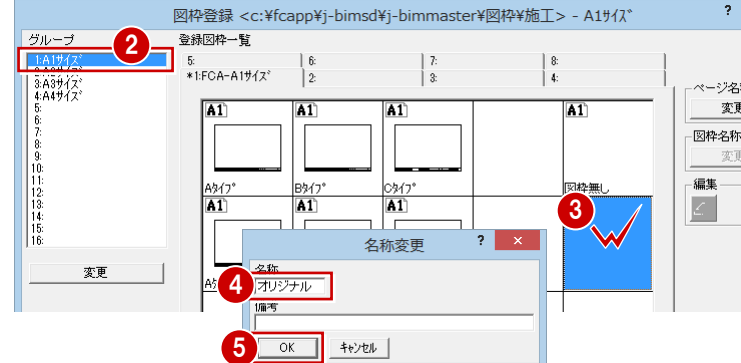

? ×

ベージ名称

編集

変更

項目

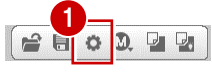

=

配置

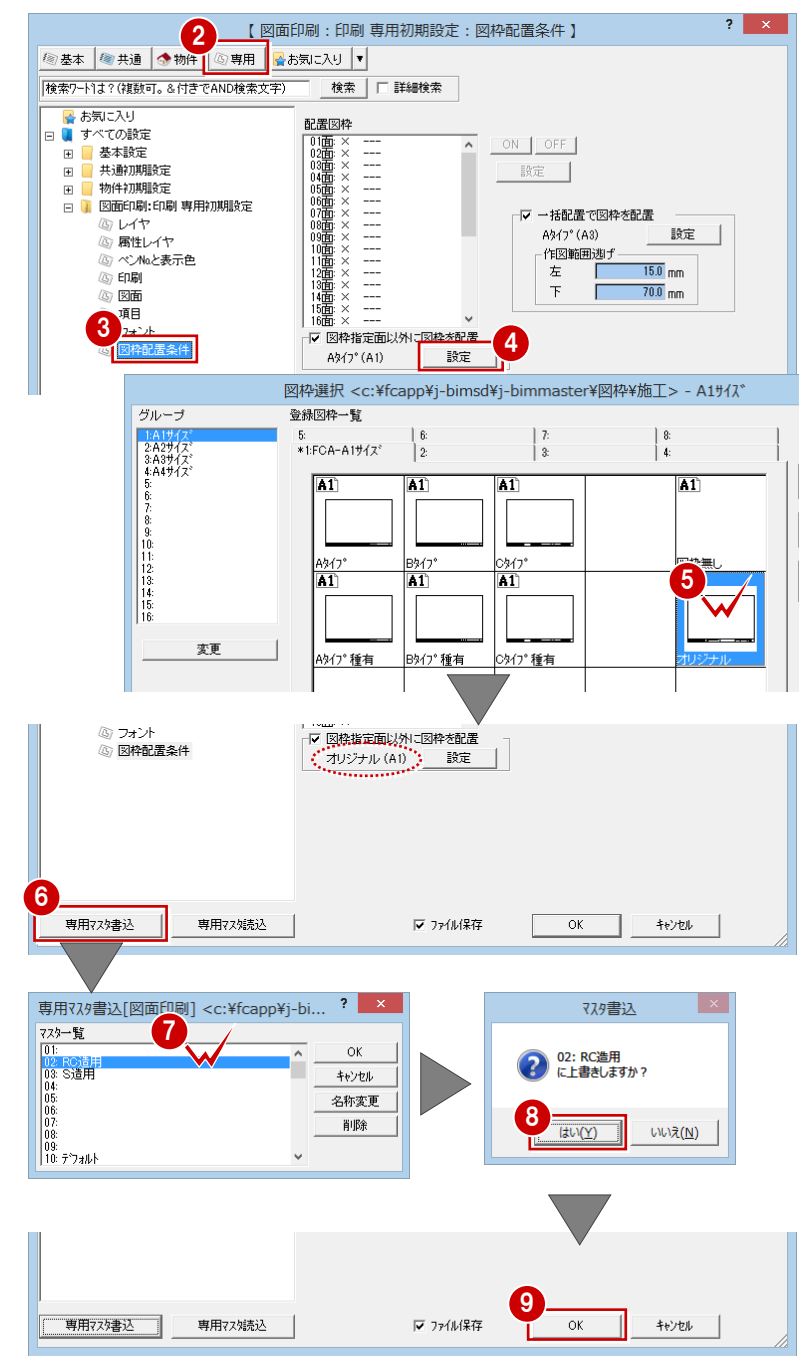

図面印刷で図面を開いたときに、この自社用の

図面枠の自動配置条件を変更する

図面枠を配置するようにしておきましょう。

- ●「設定」をクリックします。
- 2 「専用」をクリックします。
- 3 ツリーから「図枠配置条件」をクリックし ます。
- ④「設定」をクリックします。 「図枠選択」ダイアログが開きます。
- 5 先ほど登録した図面枠をダブルクリックし て選択します。

- ⑥「専用マスタ書込」をクリックします。
- 7 専用マスタに書き込みます。 ここでは、「02: RC 造用」をダブルクリッ クします。
- 8 マスタ書き込みの確認画面で「はい」をク リックします。
- [9] 「OK」をクリックします。

# Q6 見上図と断面図を合成するには

見上図と断面図を1枚の図面に配置するには、断面 図を作成する際、見上図が配置されている図面を出 力先に指定します。

ここでは例として、1 階 見上図に X 軸・Y 軸の断面 図を配置する方法を解説します。

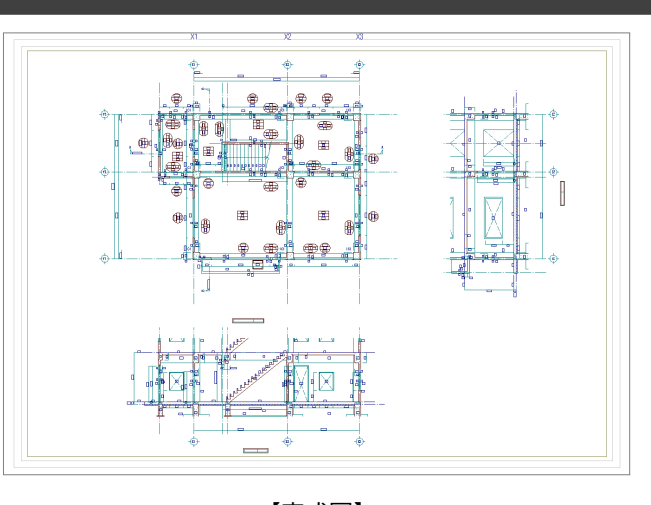

【完成図】

# 1階 RC 躯体図を開く

「1 階 RC 躯体図:施工」のウィンドウを開きます。

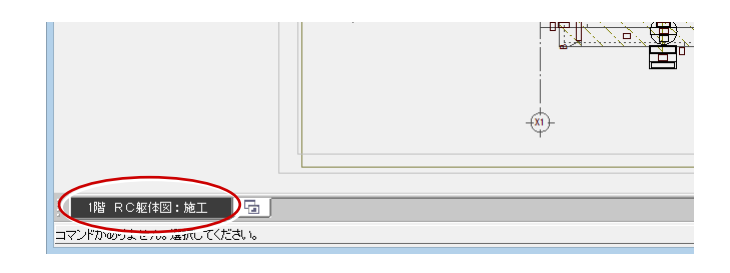

※ 編集

が一般工

# 断面を開く

「断面」を使用して、X 軸に対する断面を開きましょう。

⇒ 操作方法は、「RC 躯体図入門編」の「6-2 断面図 の作成」を参照

> 断面を開くときに、切断位置を示す 記号を RC 躯体図に入力するには、 このチェックを付けておきます。

> > -9<mark>90</mark>

(Y2)

1 階の断面図を作成するときは、 「最下階」と「最上階」をそれぞれ● 「1 階」にしておきます。

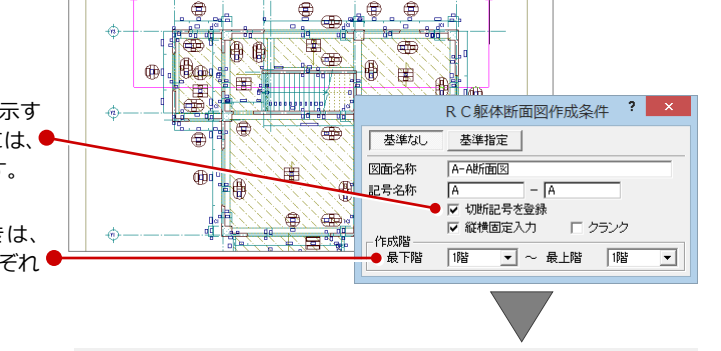

日新商

属性

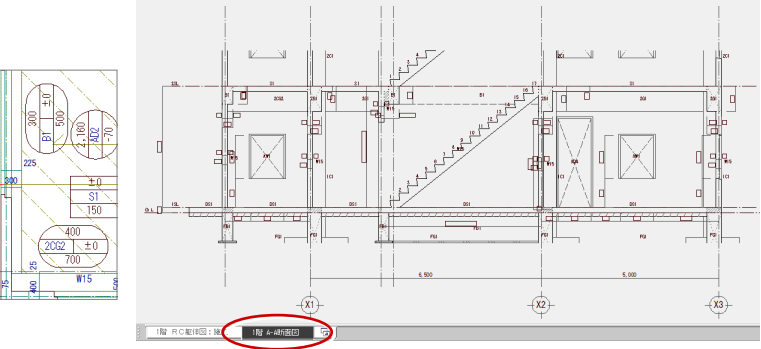

「1 階 RC 躯体図:施工」 ウィンドウに戻り、同 様な操作でY軸に対する断面を開きましょう。

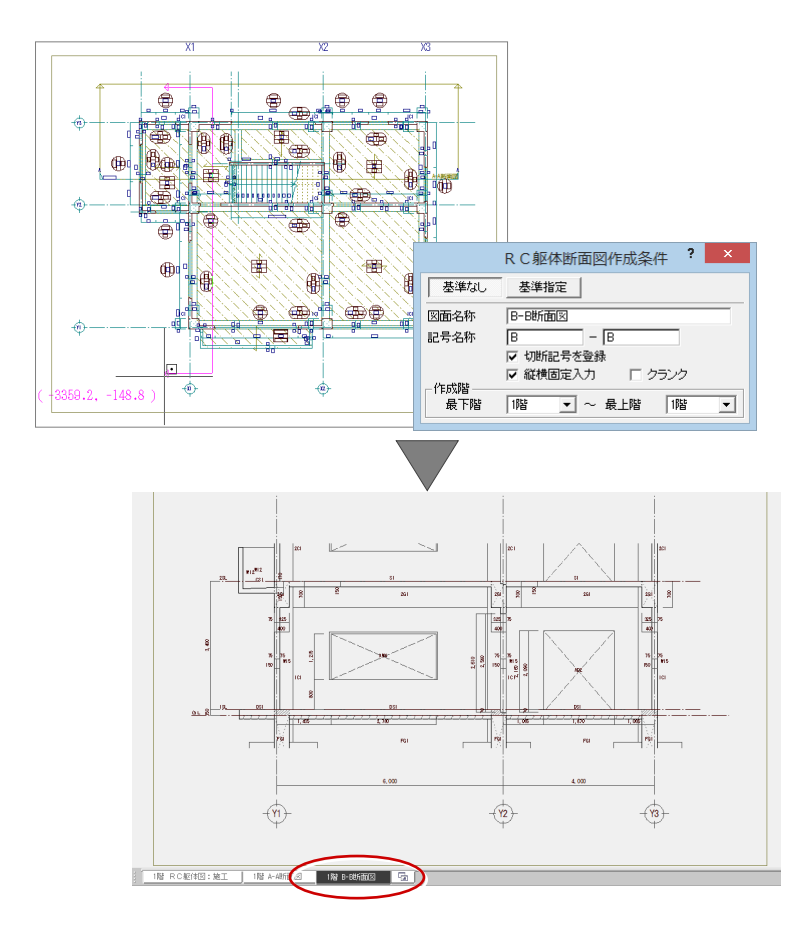

## 見上図を作成する

「1 階 RC 躯体図:施工」ウィンドウに戻って、 見上図を作成しましょう。

⇒ 操作方法は、「RC 躯体図入門編」の「6-1 見上図 の作成」を参照

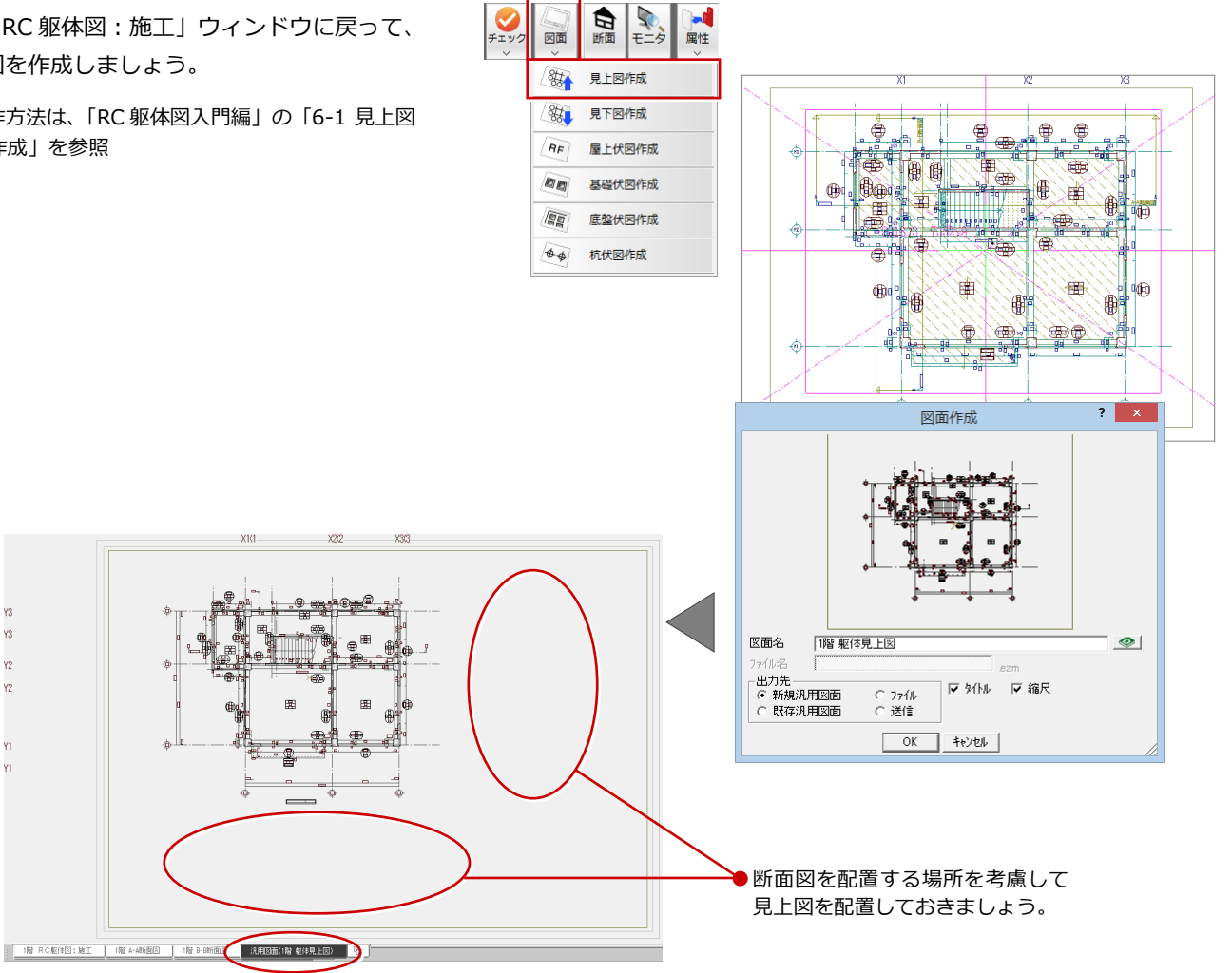

作成した見上図の通り芯の符号が断面を配置 する側に付いている場合は、「属性変更」を使 って符号の位置を変更しましょう。

- ●「属性」をクリックします。
- 2 選択方法が「要素範囲」であることを確認します。
- 範囲を指定して、対象の通り芯をすべて選択します。
   「通り芯」ダイアログが開きます。
- ④「始点側」のチェックをはずし、「終点側」 にチェックを付けます。
- 「一括」をクリックします。
   「通り芯一括変更」ダイアログが開きます。
- ⑥「符号」が ON になっていることを確認します。
- 7 「OK」をクリックします。

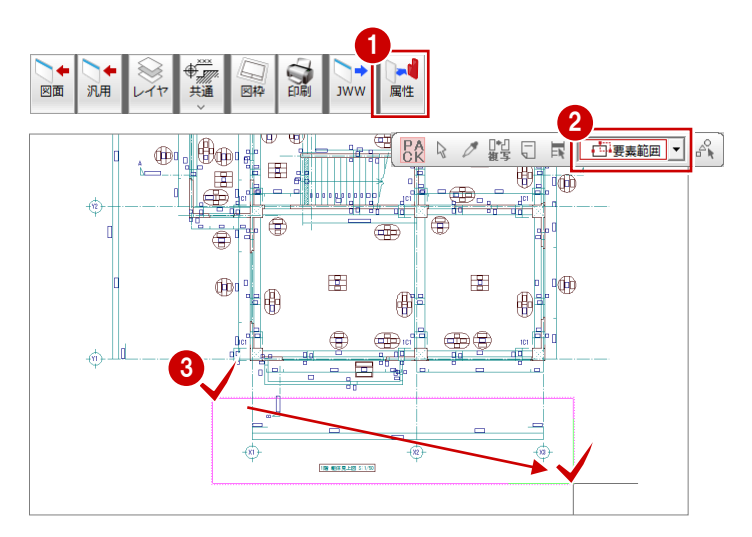

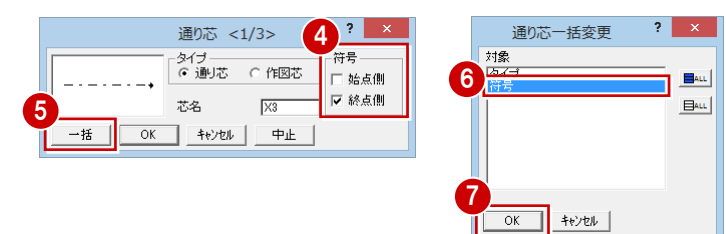

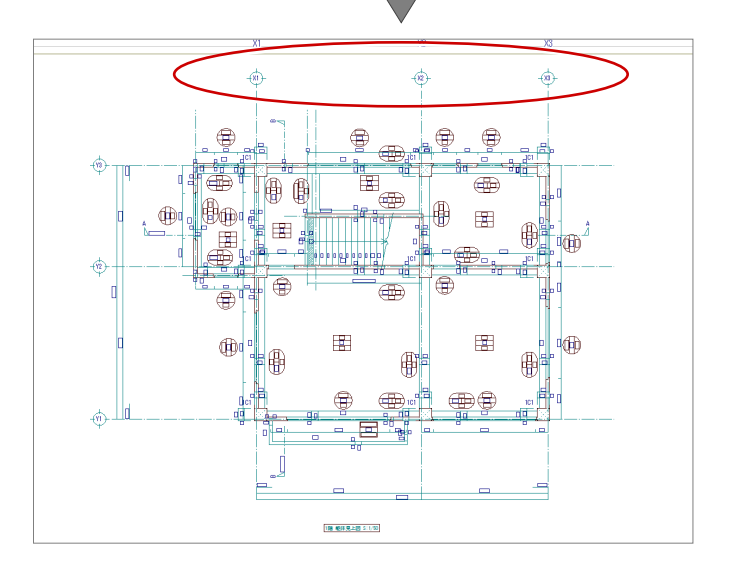

また、通り芯間の寸法などもポップアップメニ ューの「移動」を使って、上部へ移動しておき ましょう。

※ 見上図の作成時に、通り芯間寸法の位置を指定す ることも可能です。

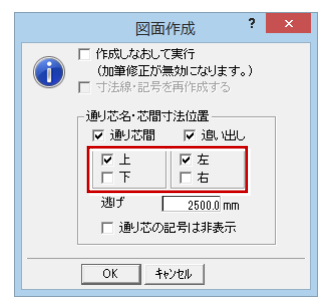

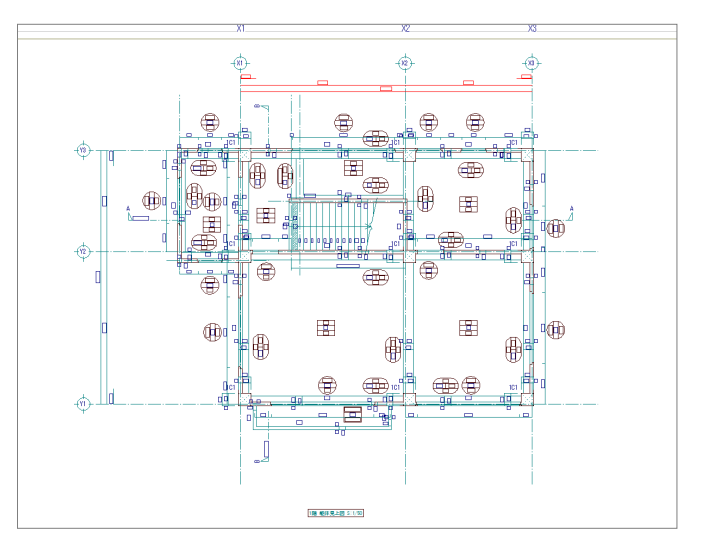

# 断面図を作成する

作成した見上図に断面図を配置しましょう。 まず、X軸の断面(ここでは「1階 A-A断面 図」)のウィンドウに切り替えて、断面図を作 成しましょう。

- 「図面」をクリックします。
- 2 用紙範囲の中心をクリックします。
- ④ 作図領域を指定します。

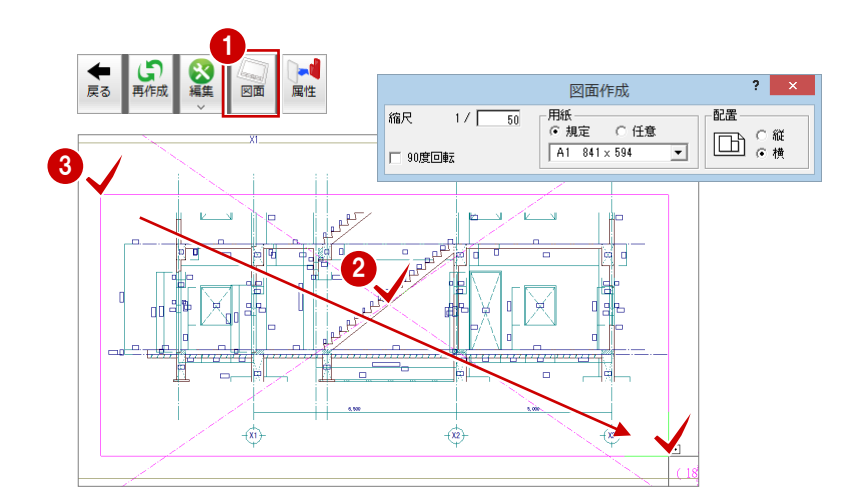

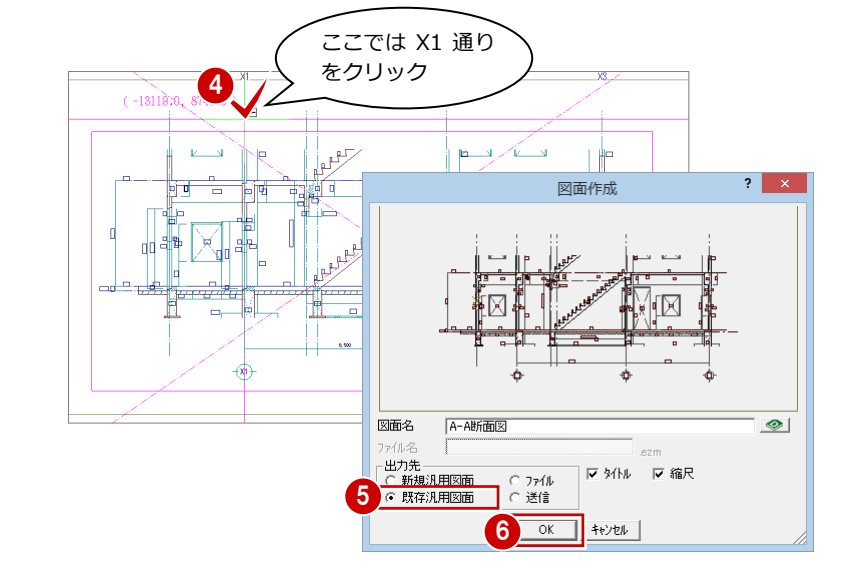

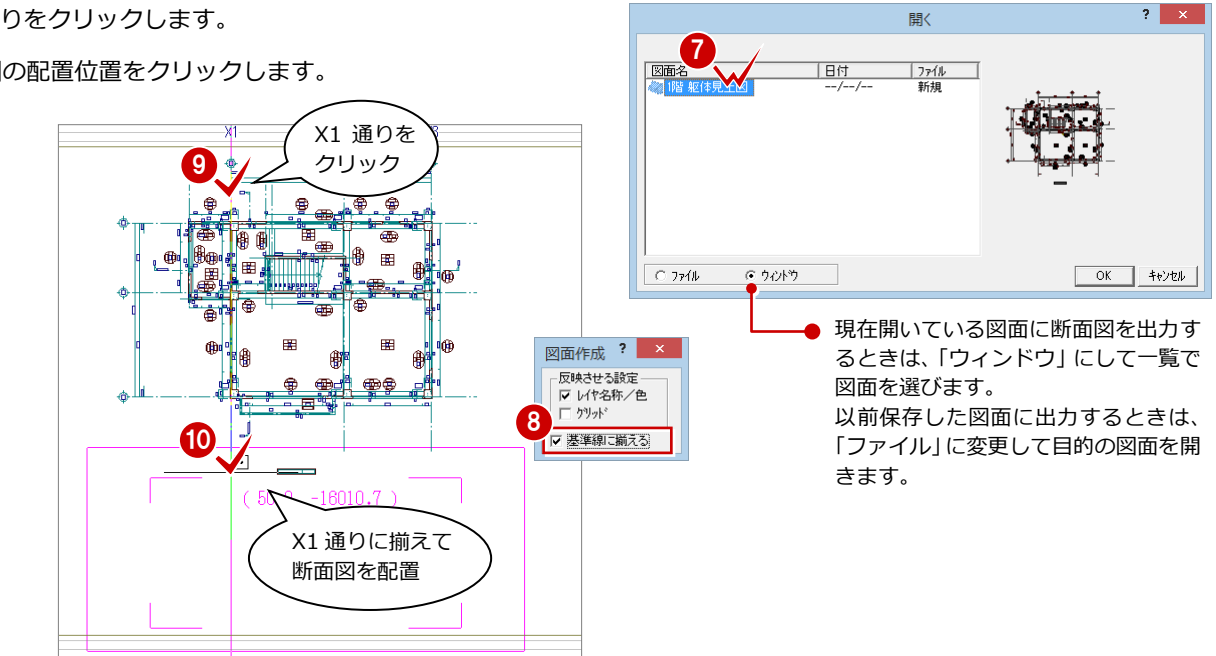

- 4 基準となる通りを指定します。 (ピックモード:線上など)
- ⑤「出力先」の「既存汎用図面」にチェックを 入れます。
- 6「OK」をクリックします。 「開く」ダイアログが開きます。
- ⑦ 作成した見上図の図面(ここでは「1 階 見 上図」)をダブルクリックします。 見上図のウィンドウに切り替わります。
- ⑧「基準線に揃える」にチェックを付けます。
- 10 断面図の配置位置をクリックします。

Y 軸の断面(ここでは「1 階 B-B 断面図」)の ウィンドウに切り替えて、同様な操作で断面図 を配置しましょう。

| * | Y軸の断面図は「図面作成」ダイアログの    |
|---|------------------------|
|   | 「90 度回転」を ON にして作成します。 |

| 図面作成                          | ? × |
|-------------------------------|-----|
| 用紙<br>○規定 ○任意<br>A1 841×594 ▼ |     |

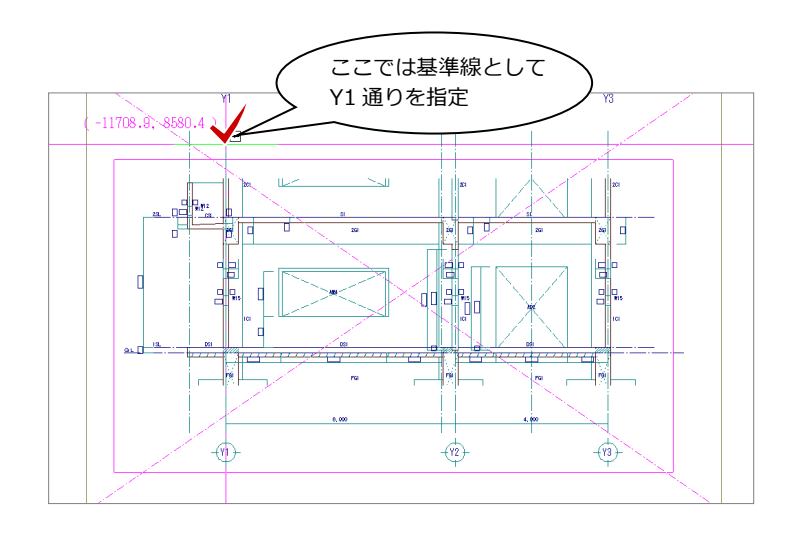

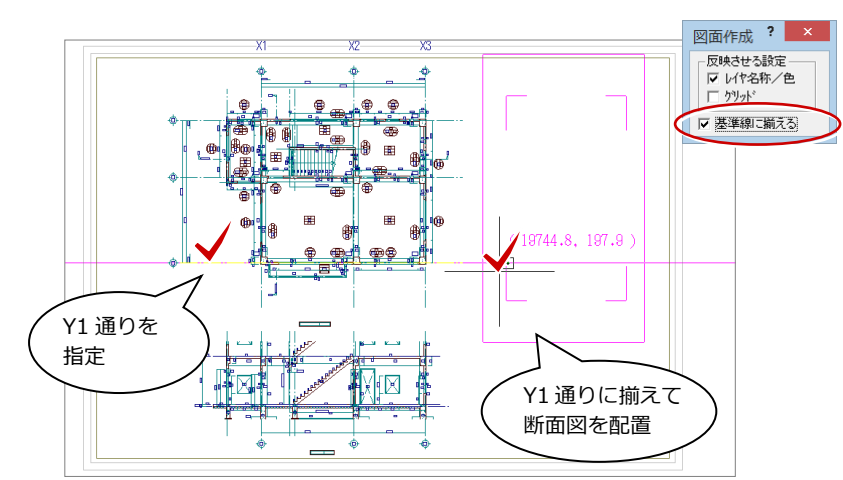

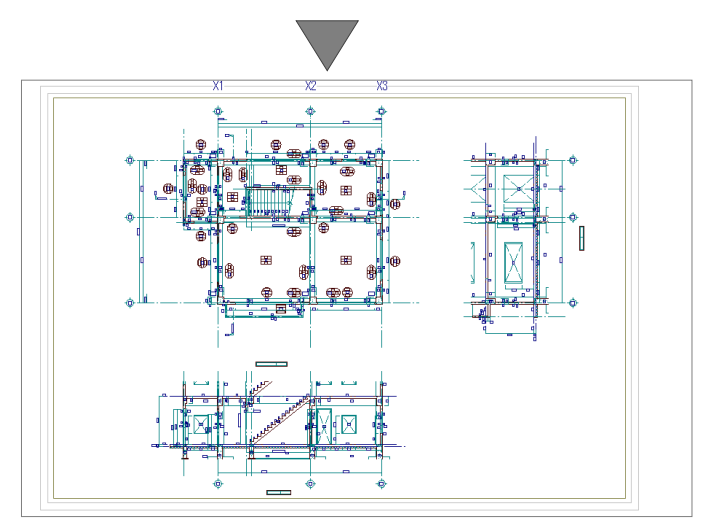

#### Q7 段差スラブを入力するには

Q7

# 段差スラブを入力するには

段差スラブを入力するには、あらかじめ 標準配筋マスタで補強筋などの配筋仕様 を設定しておきます。

ここでは、スラブの一角に段差を付けて、 積算結果を確認する操作を紹介します。

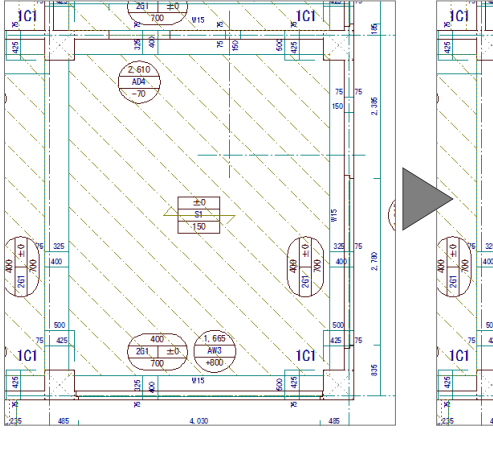

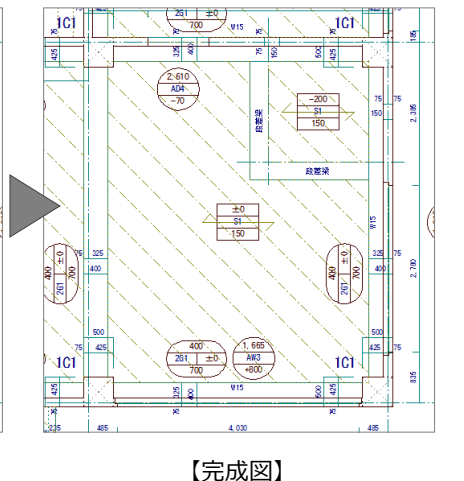

# 標準配筋マスタを設定する

- 「ウィンドウ」メニューから「標準配筋マス タ」を選びます。
- ?マスタタイプ名称」で使用するマスタを確認します。 ここでは、「1:共通仕様」であることを確認します。
- ③「段差スラブ」をクリックします。
- ④「段差スラブ標準配筋」ダイアログで配筋情報を確認(または変更)します。
- ⑤ 「OK」をクリックします。
- 6「終了」をクリックして、「標準配筋マスタ」 ダイアログを閉じます。

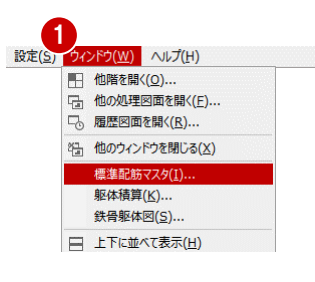

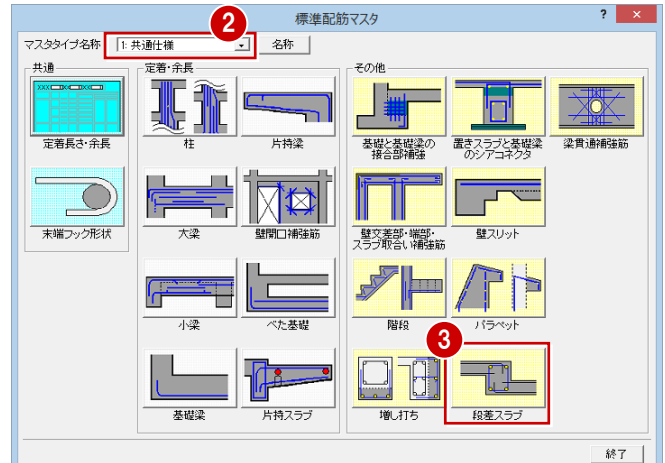

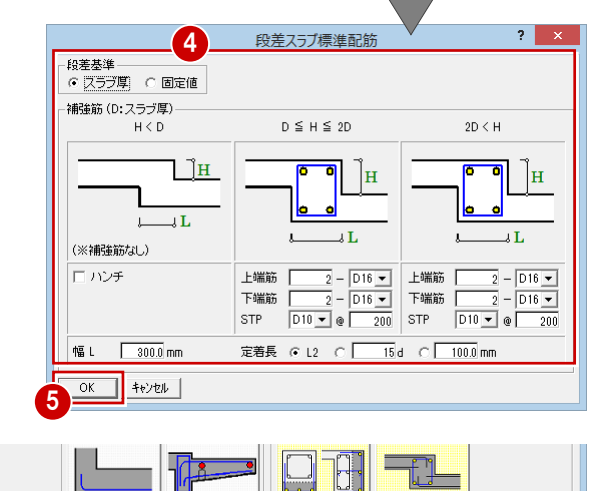

増し打ち

基礎梁

片持スラブ

段差スラブ

6

終了

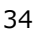

# 段差スラブを入力する

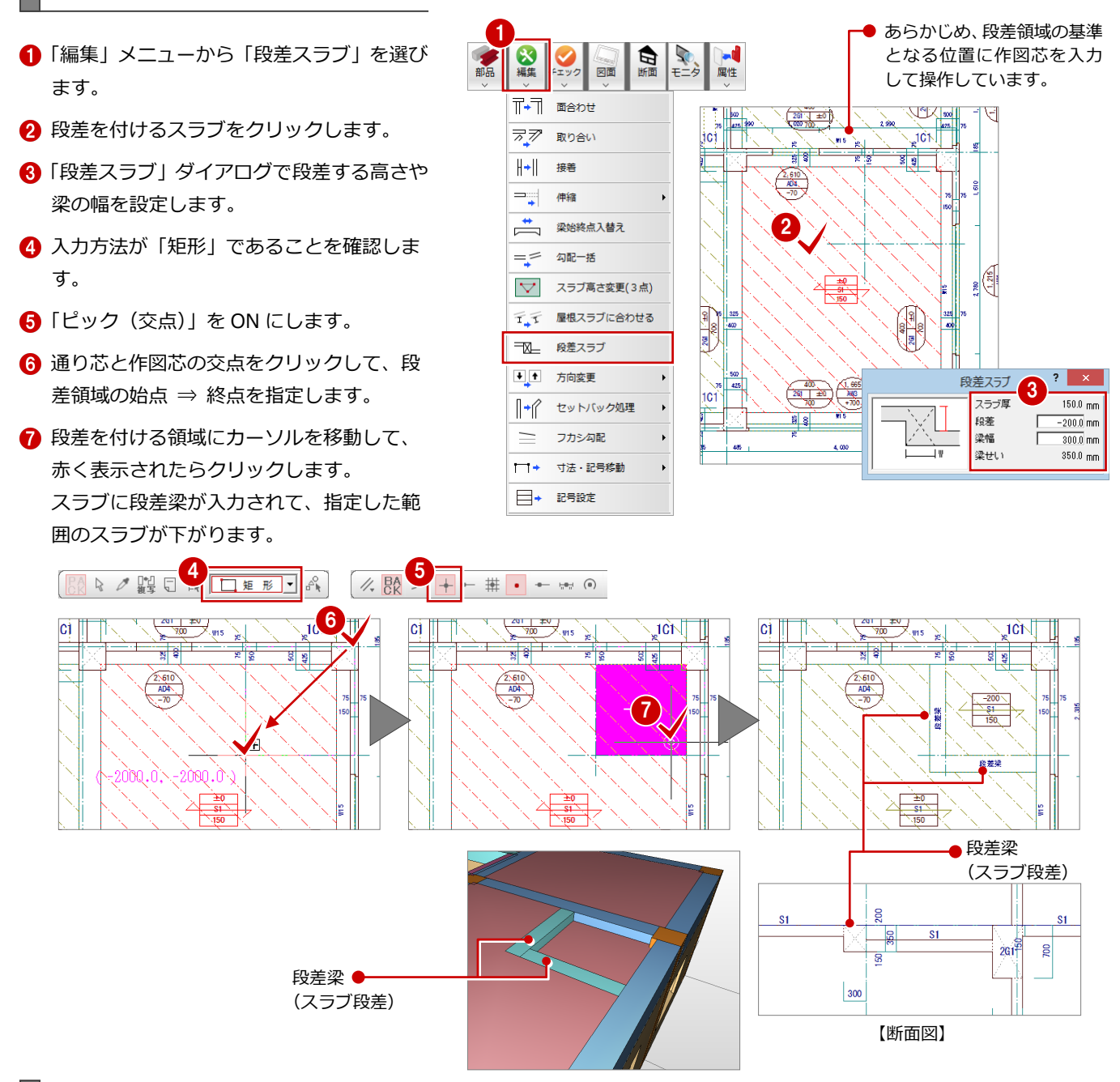

#### 躯体を積算する

段差スラブを入力できたら、「RC 躯体積算」を 起動して、自動積算を実行しましょう。 段差スラブに関連する内容は、ツリーの「小梁」 や「スラブ」で確認できます。

| ■ RC 躯休精管 | 白山口小梁  | * | *** 0 |     | ` <b>A</b> LL | π< <b>3</b> £ |    | コンクリート            |        |    | 型枠               |        |     |      |     | 鉄筋                    |    |        |
|-----------|--------|---|-------|-----|---------------|---------------|----|-------------------|--------|----|------------------|--------|-----|------|-----|-----------------------|----|--------|
|           | — 📑 R階 |   | 付ち    | INO | 通り            | TE1A          | 種別 | 計算式               | ≣+[m3] | 種別 | 計算式              | ≣+[m2] | 種別  | 位置   | 径   | 長さ                    | 本数 | 計[m]   |
| - 小梁      |        |   |       |     |               |               | 躯体 | 0.300×0.350×1.675 | 0.18   | 普通 | (1.675×0.350)×2  | 1.1    | 主筋  | 上通し筋 | D16 | 1.675 + 0.560 + 0.560 | 2  | 5.590  |
|           | 📑 3階   |   | 段差    | 1   | X2-X3間        | スラブ段差         |    |                   |        |    | 0.300×1.675      | 0.5    |     | 下通し筋 | D16 | 1.675 + 0.560 + 0.560 | 2  | 5.590  |
|           |        |   |       |     |               |               |    |                   |        |    | ▲(1.675×0.150)×2 | ▲0.5   | STP |      | D10 | 1.300                 | 10 | 13.000 |
|           |        |   |       |     |               |               | 躯体 | 0.300×0.350×1.975 | 0.21   | 普通 | (1.975×0.350)×2  | 1.3    | 主筋  | 上通し筋 | D16 | 1.975+0.560+0.560     | 2  | 6.190  |
|           |        |   |       |     |               |               |    |                   |        |    | 0.300×1.975      | 0.5    |     | 下通し筋 | D16 | 1.975 + 0.560 + 0.560 | 2  | 6.190  |
|           |        |   | 段差    | 2   | Y1-Y2間        | スラブ段差         |    |                   |        |    | 0.300×0.350      | 0.1    | STP |      | D10 | 1.300                 | 11 | 14.300 |
|           |        |   |       |     |               |               |    |                   |        |    | ▲1.675×0.150     | ▲0.2   |     |      |     |                       |    |        |
|           |        |   |       |     |               |               |    |                   |        |    | ▲1.975×0.150     | ▲0.3   |     |      |     |                       |    |        |
|           |        |   |       |     |               |               |    |                   |        |    |                  |        |     |      |     |                       |    |        |
|           |        |   |       |     |               |               |    |                   |        |    |                  |        |     |      |     |                       |    |        |

コンクリー 型枠 ・🕼 スラフ ● RC 躯体積算 鉄筋 符号 No 計[m3] 種別 計算式 計[m2] 種別 位置 径 長さ 2.81 主筋(短辺) 上端筋 D10 1.675+0.350+0.350 📑 R階 種別 計算式 本数 計[m] - スラブ 0.42 普通 1.675×1.675 1.675×1.675×0.15 23.750 - 📑 4階 躯体 10 下端筋 D10 1.675 + 0.350 + 0.150 10 21.750 - 📑 3階 S1 5 主筋(長辺) 上端筋 D10 1.675+0.350+0.350 🖬 2階 10 23.750 下端筋 D10 1.675+0.350+0.150 10 21.750 Q8 合成スラブを入力するには

# Q8 合成スラブを入力するには

1 表示(D)

独立基礎(<u>A</u>)...

S基礎柱型(B)...

連続基礎(C)...

「RC+プレキャストコンクリート」ま たは「RC+デッキプレート」のスラブ を入力するには、部材リストの合成ス ラブを使用します。 ここでは、合成スラブを入力して、積 算結果を確認する操作を紹介します。

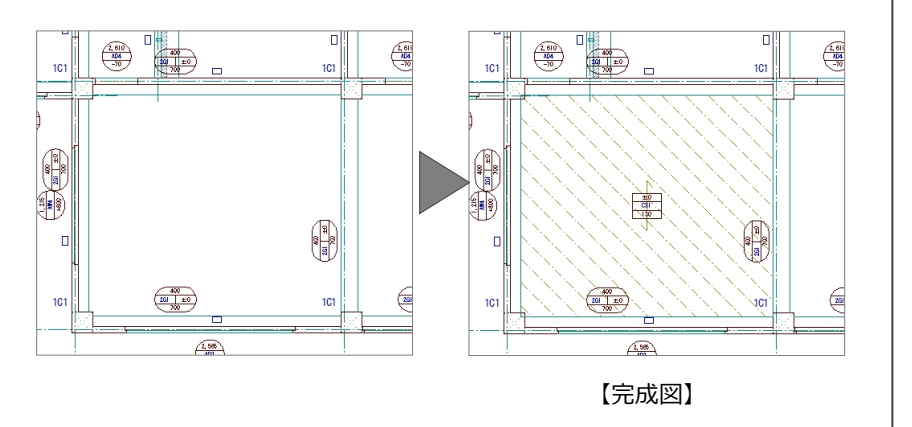

## 合成スラブを登録する

- 「リスト登録」メニューから「スラブ」を選びます。
   「リスト登録」ダイアログが開きます。
- 合成スラブ」をクリックします。
- 「リストー覧」で未登録欄をダブルクリック します。
   「合成スラブ登録」ダイアログが開きます。
- 「サイズ」タブで、合成スラブの「タイプ」 を確認します。
   ここでは、「RC+プレキャストコンクリー
   ト」の合成スラブを入力するので、「PC」に
   チェックが入っていることを確認します。
- ⑤「配筋情報」タブをクリックして、合成スラ ブの配筋情報を確認します。
- ⑥「OK」をクリックします。「リスト登録」ダイアログに戻ります。

べた基礎(D)... デッキプレート(<u>R</u>)... 基礎梁(E)... ブレース(<u>5</u>)... 壁(<u>L</u>)... 土間(E).. RC間柱(M).. S間柱(<u>T</u>).. 開口(<u>G</u>).. 地下外壁(N)... マスタ読み書き(⊻).. リスト登録(合成スラブ) 2 スラブ 片持ちスラブ 合成スラブ ○ 簡易 ○ 詳細 先頭 末尾

ト登録(L) ツール(I) 属性(A) 設定(S) ウィンドウ(W) ヘルプ(H)

RC柱(<u>H</u>)...

RC大梁(I)...

RC小梁(J)...

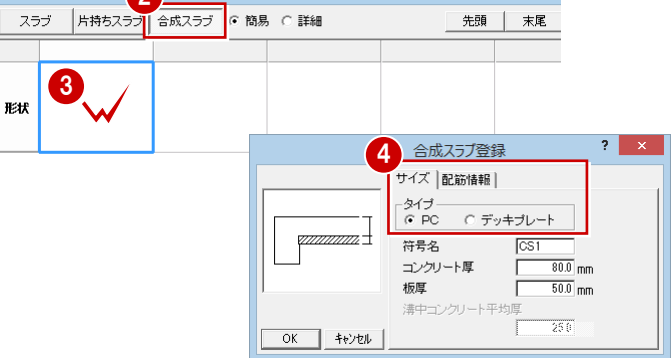

S柱(<u>O</u>)..

S大梁(P)...

S小梁(Q)...

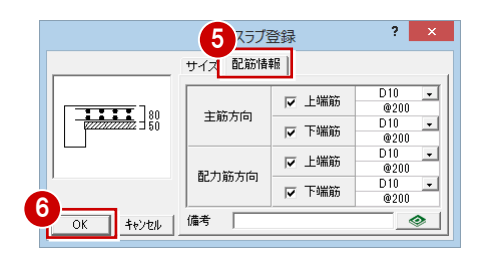

|              |                |           |                                 |                                        | IJ;                   | 지ト登録(숨          | 含成スラブ          | )              |      |            |                |
|--------------|----------------|-----------|---------------------------------|----------------------------------------|-----------------------|-----------------|----------------|----------------|------|------------|----------------|
| 25           | ラブ             | 片持ちスラブ    | 合成スラブ                           | ⊙ 簡易                                   | ○ 詳細                  |                 | 先頭             | 末尾             | 配置   | 剤リストをピンク表示 | C              |
|              |                | CS1       |                                 |                                        |                       |                 |                |                |      |            |                |
| 形状           | 80<br>[-<br>50 |           |                                 |                                        |                       |                 |                |                |      |            |                |
|              |                |           |                                 |                                        |                       |                 |                |                |      |            |                |
| <            |                |           |                                 |                                        |                       |                 |                |                |      |            |                |
| PC - 8<br>変更 | 0.50<br>E      | 削除 複<br>移 | ※す<br>写 : Ctrl+トラッ!<br>勧 : トラッグ | でに部材i<br><sup>1<sup>7</sup> _ 列i</sup> | 配置された状態でリス <br>載入 列削除 | ・を変更した<br>一元に戻る | 際こよ、「最<br>トローク | 新リストに更新<br>り直し | 行また「 |            | Edilia<br>Fryt |

⑦ 「OK」をクリックします。

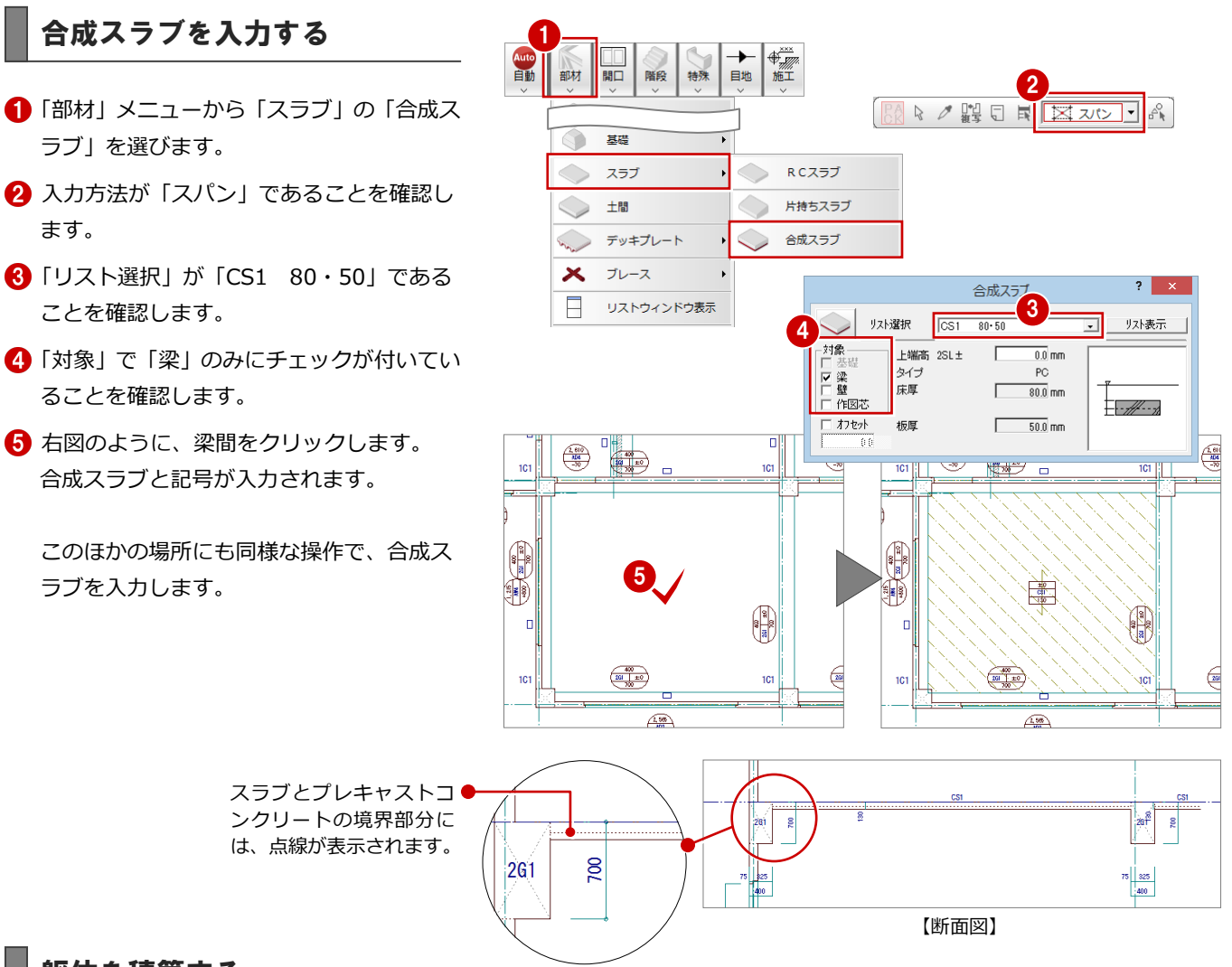

## 躯体を積算する

合成スラブを入力できたら、「RC 躯体積算」を 起動して、自動積算を実行しましょう。 合成スラブに関連する内容は、ツリーの「合成 スラブ」で確認できます。

| ■ PC 皈休      | 白山 合成スラブ 🔷   | *** =           |               |    | コンクリート       |        |          |        | 型枠          |        |       |     |      | 鉄筋                  |             |       |        |
|--------------|--------------|-----------------|---------------|----|--------------|--------|----------|--------|-------------|--------|-------|-----|------|---------------------|-------------|-------|--------|
| ● KC 抠冲很异    | <b>E</b> R 階 | 付ち              | INO           | 種別 | 計算式          | :      | 計[m3]    | 種別     | 計算式         | ≣†[m2] | 種別    | 位置  | 径    | 長さ                  |             | 本数    | 計[m]   |
| – 合成スラブ      |              |                 |               | 躯体 | 1.450×3.925> | ×0.080 | 0.46     | PC     | 1.450×3.925 | 5.68   | 主筋    | 上端筋 | D10  | 1.450 + 0.400 + 0.4 | 400         | 21    | 47.250 |
|              |              | 001             |               |    |              |        |          |        |             |        |       | 下端筋 | D10  | 1.450+0.150+0.      | 150         | 21    | 36.750 |
|              |              | UST             | 1.1           |    |              |        |          |        |             |        | 配力筋   | 上端筋 | D10  | 3.925+0.400+0.3     | 200 + 0.225 | 9     | 42.750 |
|              |              |                 |               |    |              |        |          |        |             |        |       | 下端筋 | D10  | 3.925+0.150+0.3     | 200 + 0.225 | 9     | 40.500 |
|              |              |                 |               | 躯体 | 1.875×3.600> | ×0.080 | 0.54     | PC     | 1.875×3.600 | 6.75   | 主筋    | 上端筋 | D10  | 1.875+0.200+0.      | 400 + 0.225 | 19    | 51.300 |
|              |              |                 |               |    |              |        |          |        |             |        |       | 下端筋 | D10  | 1.875+0.200+0.      | 150 + 0.225 | 19    | 46.550 |
|              |              | 0.21            | 2             |    |              |        |          |        |             |        | 配力筋   | 上端筋 | D10  | 3.600 + 0.400 + 0.  | 400         | 11    | 48.400 |
|              |              |                 |               |    |              |        |          |        |             |        |       | 下端筋 | D10  | 3.600+0.150+0.      | 150         | 11    | 42.900 |
|              | <u></u> 2M   |                 |               | 躯体 | 2.100×3.700> | ×0.080 | 0.62     | PC     | 2.100×3.700 | 7.77   | 主筋    | 上端筋 | D10  | 2.100+0.400+0.3     | 200 + 0.225 | 20    | 58.500 |
|              |              |                 |               |    |              |        |          |        |             |        |       | 下端筋 | D10  | 2.100+0.150+0.3     | 200 + 0.225 | 20    | 53.500 |
|              | ■ 基礎階        | US1             | 8             |    |              |        |          |        |             |        | 配力筋   | 上端筋 | D10  | 3.700 + 0.400 + 0.  | 400         | 12    | 54.000 |
|              | □ 🐦 地下外壁     |                 |               |    |              |        |          |        |             |        |       | 下催篩 | D10  | 3 700 + 0 150 + 0   | 150         | 12    | 48_000 |
|              |              |                 |               |    | านกับแร่งโคร | 9]     |          | я      | uth [m2]    |        |       |     | \$1  | tax [+]             |             | ∓t∓   | (節所)   |
| ● RC 躯体槓算-集計 |              |                 |               |    | Fc18         | Fc21   | _        | <br>普诵 | PC          |        | D10   | 1   | 2013 | D19                 | D22         | 21.19 | D22    |
| _ 邹位即集計      | 田 圓 湖江臺總     | 基礎              |               |    | 0.00         | 0.0    | 00       | 0.     | .00 0       | 1.00   | 0.0   | 0   | 0.   | 0.00                | 0.00        | 1     | 0.0    |
| 即位加未可        |              | (消电式            | r)            |    | (0.00)       | (0.0)  | 0)       | (0.0   | 10) (0.     | .00)   | (0.0  | ))  | (0.0 | 0) (0.00)           | (0.00)      | )     | (0.0)  |
|              |              |                 |               |    |              |        |          |        |             | 001    | (0.0) | 1)  | (0_0 | 0.00)               | (0.00)      |       | (0, 0) |
|              |              | (小梁             | ≩)            |    | (0.00)       | (1.78  | 8)       | (13.4  | 0) (0.      | .007   |       |     |      |                     |             |       | 10.07  |
|              |              | 床               |               |    | 7.34         | 0.0    | 00       | 0.     | .00 91      | .78    | 1.3   | 28  | 0.   | 00 0.00             | 0.00        | )     | 0.0    |
|              | 一 本 国 積      | (257            | °)            |    | (0.00)       | (0.00  | 0)       | (0.0   | 10) (0.     | .00)   | (0.0  | ))  | (0.0 | 0) (0.00)           | (0.00)      | )     | (0.0)  |
|              |              | (片杉             | キカスラフィ        | °) | (0.00)       | (0.00  | 0)       | (0.0   | 10) (0.     | .00)   | (0.00 | ))  | (0.0 | 0) (0.00)           | (0.00)      | )     | (0.0)  |
|              | □ 집 部位別集計    | (合历             | ネスラナ )        |    | (7.34)       | (0.00  | U)<br>00 | 200    | (91.        | . 78)  | (1.2) | 3)  | (0.0 | U) (U.UU)           | (0.00)      | 1     | (0.0)  |
|              |              | <u>単</u><br>地下ク | 日辛            |    | 0.00         | 22.0   | 02       | 233.   | .32 0       | 1.00   | 0.0   | 10  | 0.1  | 04 0.00             | 0.00        |       | 0.0    |
|              |              | 階段              |               |    | 0.00         | 2.3    | 39       | 26.    | .00 0       | 0.00   | 0.0   | 07  | 0.   | 0.00                | 0.00        | 1     | 0.0    |
|              | 🌃 3階         | 1°51°.          | yh.           |    | 0.00         | 0.0    | 00       | 0.     | .00 0       | 0.00   | 0.0   | 00  | 0.   | 0.00                | 0.00        | )     | 0.0    |
|              | 📴 2階         | 土間コ             | )             |    | 0.00         | 0.0    | 00       | 0.     | .00 0       | 0.00   | 0.0   | 00  | 0.   | 0.00                | 0.00        | 1     | 0.0    |
|              | - 1階         | 雑               |               |    | 0.00         | 0.0    | 00       | 0.     | .00 (       | 0.00   | 0.0   | 00  | 0.   | 00 0.00             | 0.00        | 1     | 0.0    |
|              | 其礎階          | 設備理             | 镪             | _  | 0.00         | 0.0    | 00       | 0.     | .00 (       | 0.00   | 0.0   | 00  | 0.   | 00 0.00             | 0.00        | )     | 0.0    |
|              | □ 心 項目別集計    | 괴               | \itt          |    | 7.34         | 50.8   | 96       | 501.   | .32 91      | .78    | 3.4   | 47  | 0.   | 13 0.13             | 1.66        | 3     | 108.0  |
|              |              | ĥá              | 銟             |    |              | 58.3   | 80       |        | 593         | 3.10   |       |     |      |                     | 5.38        | 1     | 108.0  |
|              |              | 024             | .0 <u>%</u> 込 |    |              |        |          |        |             |        | 3.6   | 81  | 0.   | 14 0.14             | 1.73        | 3     |        |

※ スラブとデッキプレートの合成スラブを使った場合、「DP」の欄が表示されます。

Q9 増し打ちを入力するには

# Q9 増し打ちを入力するには

柱や梁に増し打ちを入力するには、あらかじ め標準配筋マスタで補強筋などの配筋仕様 を設定しておきます。

ここでは、柱の面と壁面が 100 mmずれている 個所に増し打ちを入力して、積算結果を確認 する操作を紹介します。

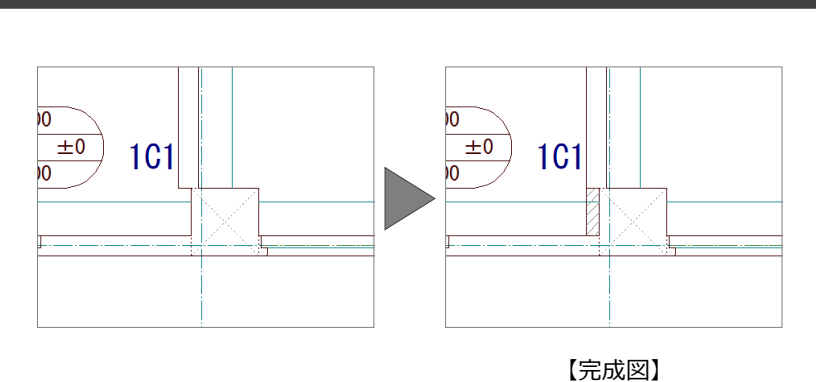

## 標準配筋マスタを設定する

- 「ウィンドウ」メニューから「標準配筋マス タ」を選びます。
- 2「マスタタイプ名称」で使用するマスタを確認します。 ここでは、「1:共通仕様」であることを確認します。
- 3「増し打ち」をクリックします。
   「増し打ち標準配筋」ダイアログが開きます。
- ④「柱」タブで増し打ちの配筋情報を確認(または変更)します。
- ⑤「OK」をクリックします。
   「標準配筋マスタ」ダイアログに戻ります。
- ⑥「終了」をクリックします。
- ※ 梁の増し打ちの配筋情報は、「梁」 タブで確認しま す。

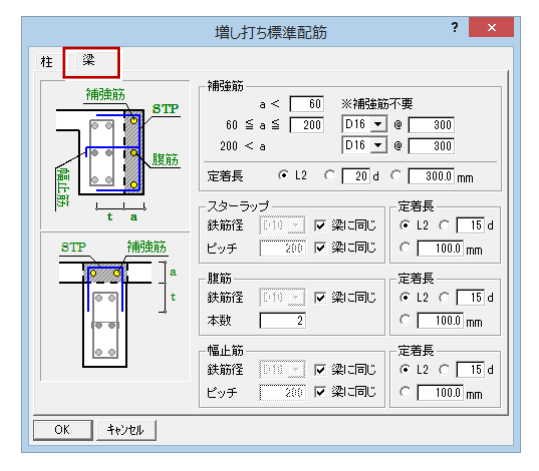

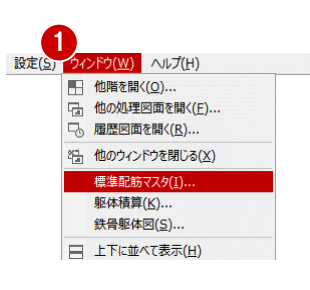

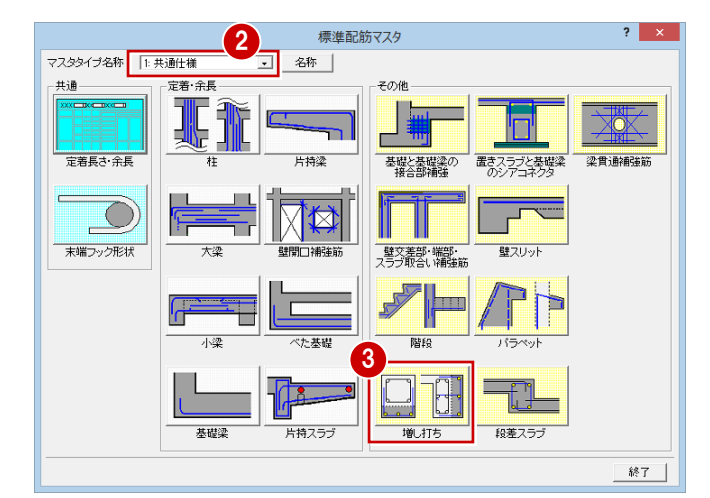

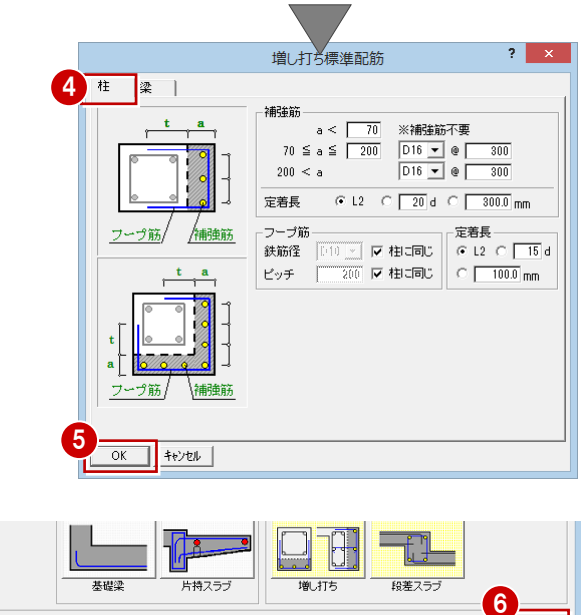

終了

●梁に増し打ちする場合は、

# 増し打ちを入力する

- 「特殊」メニューから「増し打ち」を選びます。
- ②「部材」の「柱」にチェックが入っていることを確認します。
- ③「厚 a1」「厚 a2」に増し打ちする厚さを入 力します。 ここでは、柱面と壁面が 100 mmずれている ので、「100」と入力します。
- 「梁」にチェックを入れます。 <u>3 ? ×</u> 増けた 2 <sup>部材</sup> • 柱 階段 厚a1 100.0 mm ○ 梁 厚a2 100.0 mm )×é フカシ 入力面 1面 💌 幅 300.0 幅b2 -増し打ち -幅-● 部材 ● ○部分 レベルー □ 上部 吹抜 配置基準 の 左 〇 中 〇 右 □ 下部 1012-🗆 入力範囲指定 ● 配筋情報 261 ±00 700 配筋情報の確認や設定を 変更したい場合は、「配筋 情報 | をクリックして、 2,565 AD3 -70 「増し打ち配筋情報」ダイ 400 2G1 ±0 700 26 101 101 アログを開きます。 101 101 4
- ※ 寸法線を作成すると、右図のように増し打ちを考 慮した寸法が表示されます。

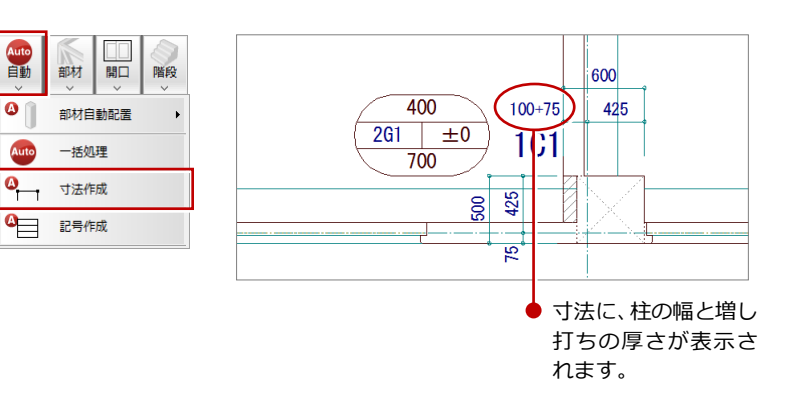

#### 躯体を積算する

柱に増し打ちを入力できたら、「RC 躯体積算」 を起動して、自動積算を実行しましょう。 増し打ちに関連する内容は、ツリーの「柱」で 確認できます。梁に増し打ちした場合は、ツリ ーの「梁」で確認できます。

| ■ PC 躯体 | ⊡         | AV7 00 |    | 3201      | Tech |      | コンクリート                            |       |    | 型枠                              |       |             |     |     | 鉄筋                          |    |    |
|---------|-----------|--------|----|-----------|------|------|-----------------------------------|-------|----|---------------------------------|-------|-------------|-----|-----|-----------------------------|----|----|
|         | ⊡ 💊 連続基礎  | 付ち     | No | 通り        | 7547 | 種別   | 計算式                               | 計[m3] | 種別 | 計算式                             | 計[m2] | 種別          | 位置  | 径   | 長さ                          | 本数 | 計  |
| - 柱     | 田 💊 べた基礎  |        |    |           |      | 躯体   | 0.500×0.500×3.400                 | 0.85  | 普通 | $(0.500 \times 3.400) \times 4$ | 6.80  | 主筋          | 通し筋 | D22 | 3.400                       | 8  | 27 |
|         | 中心 柱型     | C1     | 1  | X1-Y1通り   | 矩形   |      |                                   |       |    |                                 |       | HOOP        |     | D10 | 2.000                       | 28 | 56 |
|         |           |        |    |           |      |      |                                   |       |    |                                 |       | HOOP(仕口)    |     | D10 | 2.000                       | 5  | 10 |
|         |           |        |    |           |      | 躯体   | 0.500×0.500×3.400                 | 0.85  | 普通 | (0.500×3.400)×4                 | 6.80  | 主筋          | 通し筋 | D22 | 3.400                       | 8  | 27 |
|         |           | C1     | 2  | X1-Y2通り   | 矩形   |      |                                   |       |    |                                 |       | HOOP        |     | D10 | 2.000                       | 28 | 56 |
|         |           |        |    |           |      |      |                                   |       |    |                                 |       | HOOP((±□)   |     | D10 | 2.000                       | 5  | 10 |
|         |           |        |    |           |      | 躯体   | $0.500 \times 0.500 \times 3.400$ | 0.85  | 普通 | $(0.500 \times 3.400) \times 4$ | 6.80  | 主筋          | 通し筋 | D22 | 3.400                       | 8  | 27 |
|         |           | C1     | 3  | X1-Y3通り 矩 | 矩形   |      |                                   |       |    |                                 |       | HOOP        |     | D10 | 2.000                       | 28 | 56 |
|         |           |        |    |           |      |      |                                   |       |    |                                 |       | HOOP(仕口)    |     | D10 | 2.000                       | 5  | 10 |
|         |           |        |    |           |      | 躯体   | 0.500×0.500×3.400                 | 0.85  | 普通 | (0.600×3.400)×2                 | 4.08  | 主筋          | 通し筋 | D22 | 3.400                       | 8  | 27 |
|         |           |        |    |           |      | 増し打ち | $0.350 \times 3.400 \times 0.100$ | 0.12  |    | $(0.500 \times 3.400) \times 2$ | 3.40  | HOOP        |     | D10 | 2.000                       | 28 | 56 |
|         | □◇◇間柱     | C1     | 4  | X2-Y1通り   | 矩形   |      |                                   |       |    |                                 |       | HOOP((±□)   |     | D10 | 2.000                       | 5  | 10 |
|         | □ 🐦 大梁    |        |    |           |      |      |                                   |       |    |                                 |       | 増し打ち(主筋)    |     | D16 | 3.400+0.560+0.560           | 3  | 13 |
|         | ⊞         |        |    |           |      |      |                                   |       |    |                                 |       | 増し打ち(HOOP)  |     | D10 | $0.550 \pm 0.350 \pm 0.350$ | 35 | 43 |
|         | 😐 💔 スラブ   |        |    |           |      | 躯体   | $0.500 \times 0.500 \times 3.400$ | 0.85  | 普通 | $(0.500 \times 3.400) \times 4$ | 6.80  | 主筋          | 通し筋 | D22 | 3.400                       | 8  | 27 |
|         | 🗈 🐶 片持スラブ | C1     | 5  | X2-Y2通り   | 矩形   |      |                                   |       |    |                                 |       | HOOP        |     | D10 | 2.000                       | 28 | 56 |
|         |           |        |    |           |      |      |                                   |       |    |                                 |       | H00P((+FT)) |     | D10 | 2,000                       | 5  | 10 |

#### Q10 打設順を考慮して境界型枠を積算するには

# Q10 打設順を考慮して境界型枠を積算するには

コンクリートの打設順があるとき、複 数の工区に分けますが、工区ごとに数 量を出すため、工区間の境界部分の境 界型枠が、両方の工区に拾われないよ うにする必要があります。 ここでは基礎階(独立基礎)を例に、 工区に打設順を設けて、境界型枠を積 算する操作を紹介します。

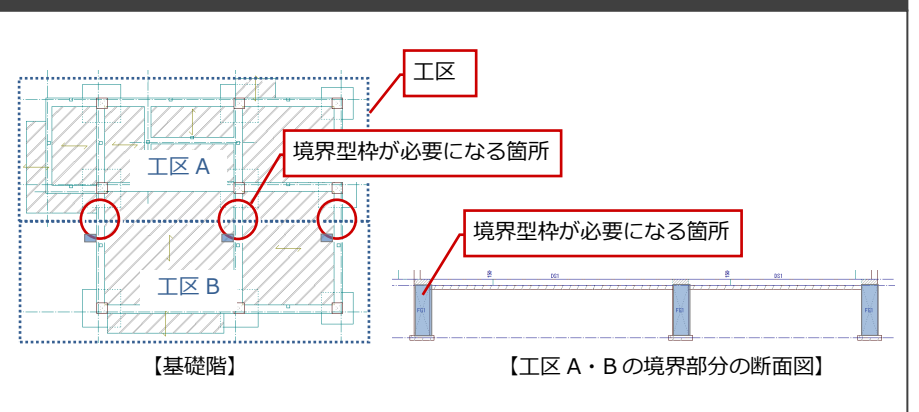

## 工区・打設順を設定する

- RC 躯体図の基礎階を開いて、「モード切替 (積算)」をクリックします。
- 2「範囲」をクリックします。
   「積算範囲」ダイアログが開きます。
- 3 名称、積算する階、打設順を設定します。
- 4 積算範囲(工区)を入力します。
- 6 同様に工区 B を入力します。

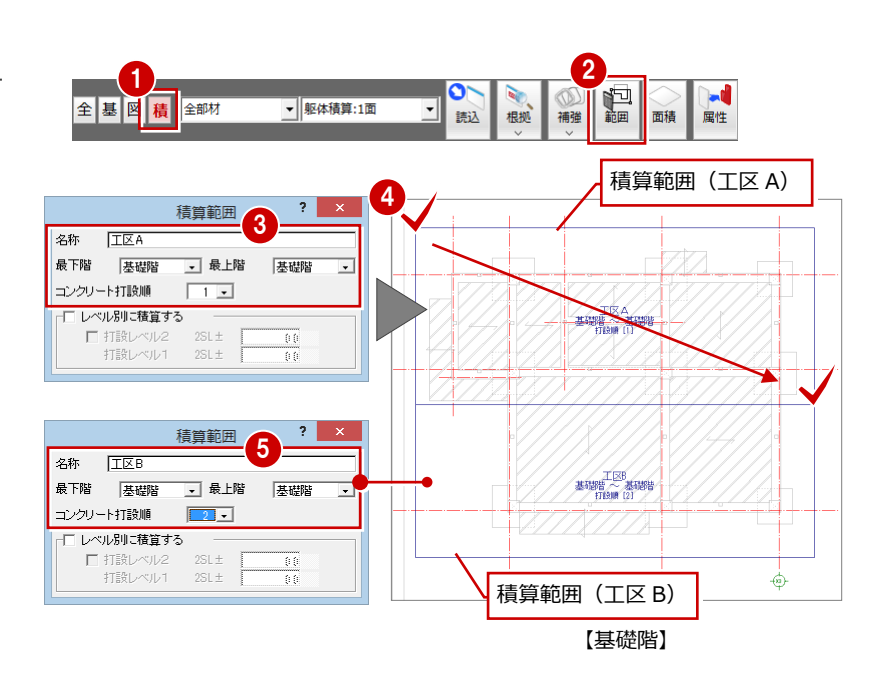

## 専用初期設定を変更する

積算範囲を設定できたら、「RC 躯体積算」を起 動しましょう。

まず、自動積算を実行する前に専用初期設定を 開いて、境界型枠の種類を設定します。

- 1 「設定」をクリックします。
- 2 「専用」をクリックします。
- 3 ツリーから「使用材料」を選びます。
- ④「積算範囲境界(打継面)」で境界型枠の種類を選択します。 ここでは、「特殊1」に変更します。
- ⑤「OK」をクリックして、ダイアログを閉じます。

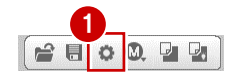

| 2 <u>[</u> RC\$                                                                                                    | M本積算:施工 専用初期設定:使用材料】                                                                                                    | ? × |
|----------------------------------------------------------------------------------------------------|----------------------------------------------------------------------------------------------------|-----|
| ◎ 基本 ● 共通 ◆ 物件 ⑤ 専用 それ<br>検索ワート1よ?(複数可。&付きでAND検索文字)                                                                                                    | 気に入り↓▼<br>検索_↓ □ 詳細検索                                                                                                    |     |
| <ul> <li>☆ お気に入り</li> <li>すべての設定</li> <li>⇒ よべての設定</li> <li>⇒ よべての設定</li> <li>⇒ 大通加期間定</li> <li>⇒ 物件和期間定</li> <li>⇒ 物件和期間定</li> <li>○ 物件和期間定</li> <li>○ 内用財産</li> <li>○ 小り</li> <li>○ 日期</li> <li>○ カめ</li> <li>○ ハウリート・型枠基準</li> <li>○ 鉄筋基準1</li> <li>○ 鉄筋基準2</li> <li>○ 鉄筋基準2</li> <li>○ 装売</li> <li>○ コンクリートプロック</li> <li>② 定着金物</li> </ul> | 報信       47音       FC21         9音       -       9音       FC21         9音       -       9音       FC21         9音       -       FC21          登録       -       -       -       -         型型       -       -       -       -       -         型型       -       -       -       -       -       -         型型       -       -       -       -       -       -       -         型型       -       -       -       -       -       -       -       -       -       -       -       -       -       -       -       -       -       -       -       -       -       -       -       -       -       -       -       -       -       -       -       -       -       -       -       -       -       -       -       -       -       -       -       -       -       -       -       -       -       -       -       -       -       -       -       -       -       -       -       -       -       -       -       -       -       -       - |     |
| 専用77次書込 専用77次読込                                                                                                    | ▼ 7ァſル保存<br>○ 7ァſル保存                                                                                                    |     |

範囲指定

# 躯体を積算する

境界型枠の種類を設定できたら、自動積算を実 行しましょう。

- 1 「自動」をクリックします。
- 2 「範囲指定」 にチェックを入れ、 「範囲指定」 をクリックして、設定した工区を選びます。

③「積算範囲境界型枠」にチェックを付けます。

- 4 「OK」をクリックします。
- ※ 同様な手順で、他面を開いて工区 B の範囲 を積算します。

境界型枠の積算について 隣接する積算範囲を参照して、打設順が早い 積算範囲に積算されます。この場合、境界型 枠は工区 B には積算されません。 前ページの「専用初期設定を変更する」の操

作で、「積算範囲境界(打継面)」の設定を「普 通」にしていた場合、下図のように「種別」 が「普通」で集計されます。

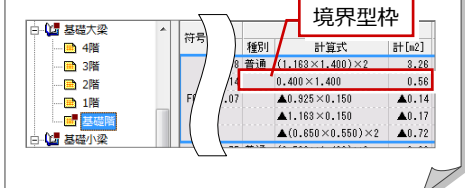

#### ● RC 躯体積算 – 基礎大梁

1

○ 全範囲

TΣA 項目 I コンクリート I 鉄筋

\_\_\_\_\_\_\_ 最上階

最下階

🔽 重複チェック

集計 自動

基礎階

基礎階 ✓ 床面積
 ○ 躯体図
 ○ 物件情報

□ 実行時に全削除 □ 実行後、集計す −範囲

œ

自動

範囲指定

☑ 型枠
 ✓ 積算範囲境界型枠

□ 全階

| □ 🚺 基礎大梁 | ~ | *** | No | 通り          | 形状 | コンクリート |                       |        |       | 型枠                  |       |  |
|----------|---|-----|----|-------------|----|--------|-----------------------|--------|-------|---------------------|-------|--|
|          |   | 付ち  |    |             |    | 種別     | 計算式                   | ≣+[m3] | 種別    | た貸估                 | 計[m2] |  |
|          |   |     |    |             |    | 躯体     | 0.400×1.250×1.163     | 0.58   | 普通    | (1.163×1.400)×2     | 3.26  |  |
|          |   |     |    |             | 一般 | 重複     | ▲(0.650×0.550)×0.400  | ▲0.14  |       | ▲0.925×0.150        | ▲0.14 |  |
| □ 1階     |   | FG1 | 1  | X1通り Y1-Y2間 |    | フカシ    | 1.163×0.400×0.150     | 0.07   |       | ▲1.163×0.150        | ▲0.17 |  |
|          |   |     |    |             |    |        |                       |        |       | ▲(0.650×0.550)×2    | ▲0.72 |  |
|          |   |     |    |             |    |        |                       |        | 特1    | 0.400×1.400         | 0.56  |  |
|          |   | FG1 | 2  |             | 一般 | 躯体     | 0.400×1.250×3.500     | 1.75   | 普通    | (3,500×1,400)×2     | 9.80  |  |
|          |   |     |    | X1通り Y2-Y3間 |    | 重複     | ▲(0.650×0.550)×0.400  | ▲0.14  |       | ▲ 3.                | 1.05  |  |
|          |   |     |    |             |    |        | ▲(0.650×0.550)×0.400  | ▲0.14  |       | ▲ 境界型枠              | 1.43  |  |
|          |   |     |    |             |    | 7759   | 3.500×0.400×0.150     | 0.21   |       |                     |       |  |
|          |   |     |    |             |    |        |                       |        |       |                     |       |  |
|          |   |     |    |             |    | erz/+  | 0 400 x 1 050 x 1 100 | 0.50   | ** `* | (1.100.)(1.400.))(0 | 0.00  |  |

☑
 □
 表示

? > 積算範囲

部材 2

OK キャンセル

3

4

#### ● RC 躯体積算 – 集計 – 基礎大梁

| (1) 積算集計 |      | N  | コンクリート[m3] | 型枠「   | o2]  | 鉄筋     | 圧接[箇所] |     |
|----------|------|----|------------|-------|------|--------|--------|-----|
|          | 175  | NO | Fc21       | 普通    | 特1   | D10    | D22    | D22 |
|          | FG1  | 1  | 0.51       | 2.23  | 0.56 | 0.00   | 0.00   | 0.0 |
| 出 🛄 連続基礎 | FG1  | 2  | 1.68       | 7.32  | 0.00 | 71.82  | 18.08  | 2.0 |
| ∃ 🔁 べた基礎 | FG1  | 3  | 1.68       | 7.36  | 0.00 | 71.82  | 18.08  | 2.0 |
|          | FG1  | 4  | 0.51       | 2.19  | 0.56 | 0.00   | 0.00   | 0.0 |
|          | FG1  | 5  | 0.51       | 2.37  | 0.56 | 0.00   | 0.00   | 0.0 |
|          | FG1  | 6  | 1.71       | 8.00  | 0.00 | 71.82  | 18.08  | 2.0 |
| 一些「隋別集計  | FG1  | 7  | 3.08       | 13.61 | 0.00 | 117.52 | 28.08  | 4.0 |
|          | FG1  | 8  | 2.05       | 8.94  | 0.00 | 83.42  | 20.68  | 2.0 |
| - 📑 3階   | FG1  | 9  | 3.08       | 14.51 | 0.00 | 117.52 | 28.08  | 4.0 |
| 2勝       | FG1  | 10 | 2.08       | 9.51  | 0.00 | 83.42  | 20.68  | 2.0 |
|          | FCG2 | 1  | 1.20       | 5.88  | 0.00 | 49.36  | 15.18  | 0.0 |
| - 1階     | FCG2 | 2  | 1.20       | 6.24  | 0.00 | 49.36  | 15.18  | 0.0 |
| ── ● 基礎階 |      |    |            |       |      |        |        |     |
| ■ ■ 基礎小梁 |      |    |            |       |      |        |        |     |

# Q11 打設レベルごとに基礎を積算するには

右図のように、基礎のコンクリート数量を、コンクリートの打設レベルで分けて積算するには、工区を設定する際に打設レベルを設定しておく必要があります。

ここでは基礎階を例に、打設レベルを設けて積算 する操作を紹介します。

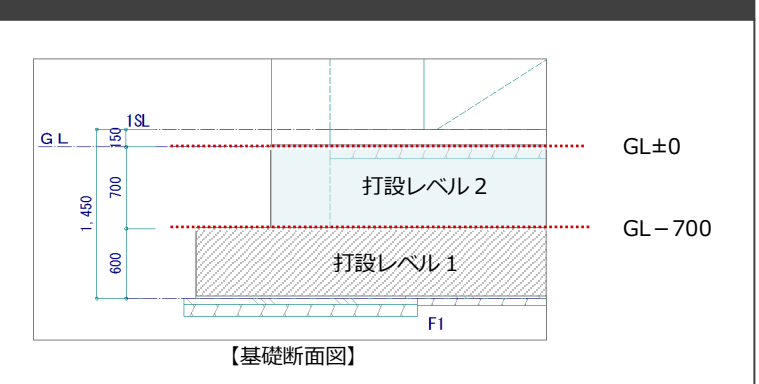

# 工区・打設順を設定する

- RC 躯体図の基礎階を開いて、「モード切替 (積算)」をクリックします。
- 2「範囲」をクリックします。
   「積算範囲」ダイアログが開きます。
- ③「最下階」「最上階」を「基礎階」に変更します。
- ④「レベル別に積算する」にチェックを付けて、 打設レベル1、2を設定します。
- 5 積算範囲を入力します。

# 躯体を積算する

積算範囲を設定できたら、「RC 躯体積算」を起動して、自動積算を実行しましょう。

- 1 「自動」 をクリックします。
- 2「範囲指定」にチェックを入れ、「範囲指定」 をクリックして、設定した工区を選びます。
- ③「OK」をクリックします。
- ※ 複数の工区がある場合は、同様な手順で、 他面を開いて別の工区を積算します。

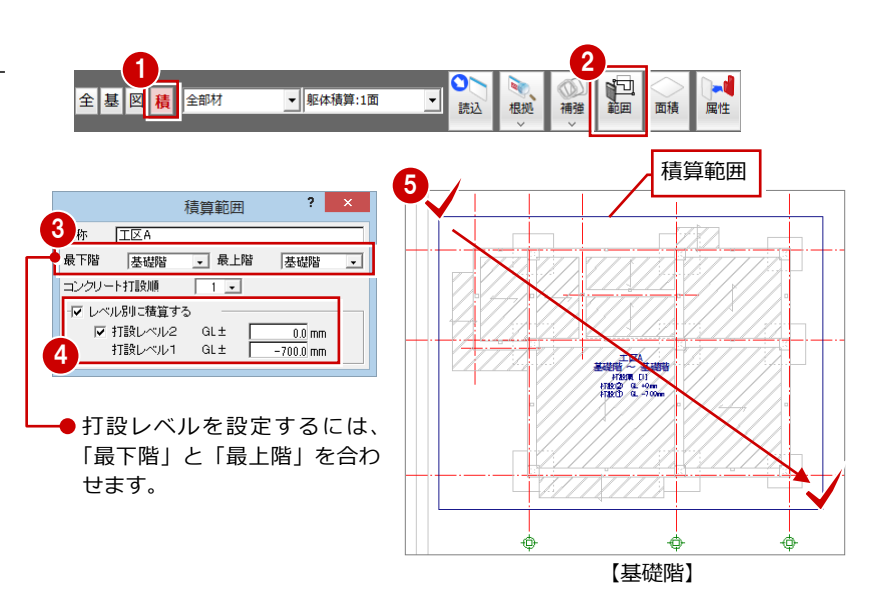

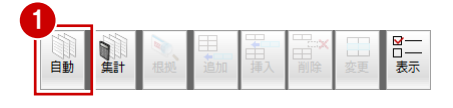

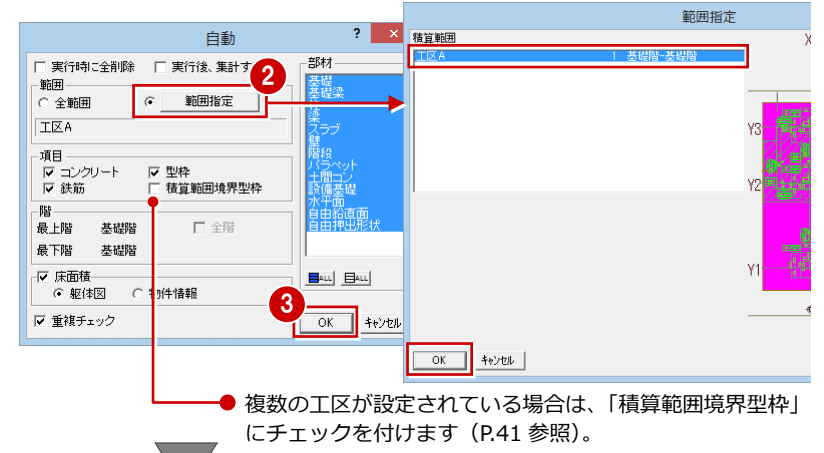

#### ● RC 躯体積算 – 基礎大梁

| □ 🔓 基礎大梁 🔺 |   | * - |    | <b>`</b> #.L | THE   | コンクリート |                      |       |  |
|------------|---|-----|----|--------------|-------|--------|----------------------|-------|--|
|            | 1 | 75  | No | 2週9          | 71547 | 種別     | 計算式                  | 計[m3] |  |
| - 📑 3階     |   |     |    |              |       | 躯体     | 0.400×0.550×5.150    | 1.18  |  |
|            |   | FG1 | 1  | X1通り Y1-Y2間  | 一般    | 重複     | ▲(0.650×0.550)×0.400 | ▲0.14 |  |
|            |   |     |    |              |       |        | ▲(0.650×0.550)×0.400 | ▲0.14 |  |
|            |   |     | 2  |              | 一般    | 躯体     | 0.400×0.550×3.500    | 0.77  |  |
|            |   | FG1 |    | X1通り Y2-Y3間  |       | 重複     | ▲(0.650×0.550)×0.400 | ▲0.14 |  |
|            |   |     |    |              |       |        | ▲(0.650×0.550)×0.400 | ▲0.14 |  |
|            |   |     |    |              |       | 躯体     | 0.400×0.550×3.500    | 0.73  |  |
|            |   | FG1 | 3  | X2通り Y2-Y3間  | 一般    | 重複     | ▲(0.650×0.550)×0.400 | ▲0.14 |  |

設定した打設レベルごと の積算結果は、ツリーの 「区間」で確認できます。